# (LAN) ةيلحملا ةكبشلا يف مكحتلا ةدحو IPS لماكت ليلدو ةيكلساللا

### المحتويات

المقدمة المتطلبا<u>ت الأساسية</u> المتطلبات المكونات المستخدمة الاصطلاحات نظرة عامة على Cisco IDS Cisco IDS و WLC - نظرة عامة على التكامل تجنب IDS تصميم بنية الشبكة تكوين مستشعر Cisco IDS تكوين عنصر التحكم في الشبكة المحلية اللاسلكية (WLC) تكوين عينة مستشعر Cisco IDS تكوين ASA للمعرفات شكلت AIP-SSM ل حركة مرور تفتيش تكوين WLC لاستطلاع AIP-SSM لكتل العميل إضافة توقيع حظر إلى AIP-SSM حظر المراقبة والأحداث باستخدام ادارة البيانات الرقمية مراقبة إستثناء العميل في وحدة تحكم لاسلكية مراقبة الأحداث في WCS تكوين ASA العينة من Cisco تكوين عينة مستشعر نظام منع الاقتحام Cisco Intrusion Prevention System Sensor Sample التحقق من الصحة استكشاف الأخطاء واصلاحها معلومات ذات صلة

### <u>المقدمة</u>

يعد النظام الموحد لاكتشاف الاقتحام (IDS)/نظام منع الاقتحام (IPS) من Cisco جزءا من شبكة الدفاع الذاتي من Cisco، كما أنه أول حل أمان سلكي ولاسلكي مدمج في هذه الصناعة. تتبع تقنية معرفات/IPS الموحدة من Cisco أسلوبا شاملا في الأمان - من الحافة اللاسلكية، والحافة السلكية، وطرف الشبكة واسعة النطاق (WAN)، ومن خلال مركز البيانات. عندما يرسل عميل مقترن حركة مرور ضارة من خلال الشبكة اللاسلكية الموحدة من Cisco، يكتشف جهاز Cisco IDS السلكي الهجوم ويرسل طلبات رفض إلى وحدات تحكم الشبكة المحلية اللاسلكية (WLCs) من Cisco رائيت من والتي تقوم بعد ذلك بحل جهاز العميل.

يعد نظام منع الاختراقات (IPS) من Cisco حلا مضمن قائما على الشبكة، تم تصميمه خصيصا لتحديد حركة المرور الضارة وتصنيفها ووقفها بشكل صحيح، بما في ذلك الفيروسات المتنقلة وبرامج التجسس / البرامج الدعائية وفيروسات الشبكة وإساءة إستخدام التطبيقات، قبل أن تؤثر على إستمرارية الأعمال. باستخدام برنامج مستشعر Cisco IPS، الإصدار 5، يجمع حل Cisco IPS بين خدمات الحماية المضمنة والتقنيات المبتكرة لتحسين الدقة. والنتيجة هي الثقة التامة في الحماية التي يوفرها حل التبديل داخل الشاشة (IPS) لديك، دون التخلص من الخوف من حركة المرور الشرعية. كما يوفر حل Cisco IPS حماية شاملة لشبكتك من خلال قدرتها الفريدة على التعاون مع موارد أمان الشبكة الأخرى، كما يوفر نهجا استباقيا لحماية شبكتك.

يساعد حل Cisco IPS المستخدمين على إيقاف المزيد من التهديدات بثقة أكبر من خلال إستخدام الميزات التالية:

- **تقنيات وقائية دقيقة ومتوفرة** توفر ثقة لا مثيل لها لاتخاذ إجراء وقائي ضد نطاق أوسع من التهديدات دون خطر إسقاط حركة المرور الشرعية. توفر هذه التقنيات الفريدة تحليلا سياقيا ذكيا مؤتمتا لبياناتك، كما تساعد على ضمان حصولك على أقصى إستفادة من حل منع التسلل.
  - **التعرف على التهديد متعدد** النواقل—يحمي شبكتك من انتهاك السياسة واستكشاف الثغرات الأمنية والأنشطة الشاذة من خلال الفحص التفصيلي لحركة مرور البيانات من الطبقات من 2 إلى 7.
- **تعاون الشبكة الفريد** يحسن قابلية التطوير والمرونة من خلال تعاون الشبكة، بما في ذلك تقنيات التقاط حركة المرور الفعالة وإمكانات موازنة الأحمال وإمكانية الرؤية في حركة المرور المشفرة.
  - **حلول النشر الشاملة** توفر حلولا لجميع البيئات، بدءا من الشركات صغيرة ومتوسطة الحجم (SMB) ومواقع المكاتب الفرعية وحتى عمليات تركيب المؤسسات الكبيرة ومزودي الخدمة.
- الإدارة الفعالة، ربط الأحداث، وخدمات الدعم— توفر حلا متكاملا، بما في ذلك خدمات التكوين والإدارة وترابط البيانات وخدمات الدعم المتقدمة. يحدد نظام Cisco لمراقبة الأمان وتحليله والاستجابة (MARS) العناصر المخالفة ويعزلها ويوصي بإزالتها بدقة للوصول إلى حل لمنع الاقتحام على نطاق الشبكة. كما يمنع نظام Cisco للتحكم في الحوادث انتشار الفيروسات المتنقلة الجديدة من خلال تمكين الشبكة من التكيف بسرعة وتوفير إستجابة موزعة.

وعند الجمع بين هذه العناصر، فإنها توفر حلا شاملا للوقاية المضمنة وتمنحك الثقة للكشف عن أوسع نطاق من حركة المرور الضارة وإيقاف تشغيلها قبل أن تؤثر على إستمرارية الأعمال. تدعو مبادرة شبكة الدفاع الذاتي من Cisco إلى توفير أمان مدمج ومضمن لحلول الشبكات. لا تدعم أنظمة شبكة محلية لاسلكية (WLAN) الحالية القائمة على بروتوكول نقطة الوصول في الوضع Lightweight (LWAPP) سوى ميزات معرفات الهوية الأساسية نظرا لحقيقة أنه نظام من الطبقة 2 بشكل أساسي، كما أنه يتسم بقوة معالجة خطية محدودة. تطلق Cisco تعليمات برمجية جديدة في الوقت المناسب لتضمين الميزات المحسنة الجديدة في الرموز الجديدة. يحتوي الإصدار 4.0 على أحدث الميزات في الوقت المناسب لتضمين الميزات المحسنة الجديدة في الرموز الجديدة. يحتوي الإصدار 4.0 على أحدث الميزات التي تتضمن دمج نظام شبكة محلية لاسلكية (WLAN) قائم على HWAPP مع خط منتجات Cisco الميزات هذا الإصدار، يكون الهدف هو السماح لنظام (WLAN) قائم على HWAPP مع خط منتجات Cisco IDS/IPS. في هذا الإصدار، يكون الهدف هو السماح لنظام (Sico IDS/IPS) بإصدار تعليمات إلى قوائم التحكم في المحلية اللاسلكية (MLCs) لحظر وصول عملاء معينين إلى الشبكات اللاسلكية عند اكتشاف هجوم في أي مكان من الطبقة 3 إلى الطبقة 7 التي تتضمن العميل المعني الميزات.

## <u>المتطلبات الأساسية</u>

### <u>المتطلبات</u>

تأكد من استيفاء الحد الأدنى من المتطلبات التالية:

- الإصدار x.4 من البرنامج الثابت WLC والإصدارات الأحدث
- من المفضل معرفة كيفية تكوين Cisco IPS و Cisco WLC.

#### المكونات المستخدمة

#### Cisco WLC

يتم تضمين وحدات التحكم هذه مع الإصدار 4.0 من البرنامج لتعديلات IDS:

- Cisco 2000 Series WLC •
- Cisco 2100 Series WLC •

- Cisco 4400 Series WLC •
- Cisco Wireless Services Module (WiSM) •
- المحول Cisco Catalyst 3750G Series Unified Access Switch
  - وحدة التحكم في شبكة LAN اللاسلكية (WLCM) من Cisco

#### نقاط الوصول

- نقاط الوصول خفيفة الوزن للسلسلة Cisco Aironet 1100 AG Series
- نقاط الوصول خفيفة الوزن للسلسلة Cisco Aironet 1200 AG Series
  - نقاط الوصول خفيفة الوزن للسلسلة Cisco Aironet 1300 Series
  - نقاط الوصول خفيفة الوزن للسلسلة Cisco Aironet 1000 Series

#### الذاتية المُحسنة

- نظام التحكم اللاسلكي (WCS) من Cisco
  - مستشعر سلسلة Cisco 4200
- إدارة نظام اكتشاف الاقتحام من Cisco مدير جهاز IDS (IDM) من Cisco

#### أنظمة Cisco Unified IDS/IPS الأساسية

- أجهزة إستشعار Cisco IPS 4200 Series مع برنامج مستشعر Cisco IPS 5.x أو إصدار أحدث.
- SSM10 و SSM20 لأجهزة الأمان المعدلة من السلسلة Cisco ASA 5500 Series مع برنامج مستشعر Cisco IPS 5.x
  - أجهزة الأمان المعدلة Cisco ASA 5500 Series مع برنامج مستشعر Cisco IPS 5.x
  - الوحدة النمطية لشبكة IDS (NM-CIDS) من Cisco مع برنامج مستشعر Cisco IPS 5.x
- الوحدة النمطية لنظام اكتشاف الاقتحام من Cisco Catalyst 6500 Series الطراز 2 (IDSM-2) مع برنامج مستشعر Cisco IPS الإصدار x.5

تم إنشاء المعلومات الواردة في هذا المستند من الأجهزة الموجودة في بيئة معملية خاصة. بدأت جميع الأجهزة المُستخدمة في هذا المستند بتكوين ممسوح (افتراضي). إذا كانت شبكتك مباشرة، فتأكد من فهمك للتأثير المحتمل لأي أمر.

### <u>الاصطلاحات</u>

راجع <u>اصطلاحات تلميحات Cisco التقنية للحصول على مزيد من المعلومات حول اصطلاحات المستندات.</u>

# نظرة عامة على <u>Cisco IDS</u>

المكونات الرئيسية لمعرفات Cisco (الإصدار 5.0) هي:

- **تطبيق المستشعر** يقوم بإجراء التقاط الحزمة وتحليلها.
- وحدة إدارة وإجراءات تخزين الأحداث توفر إمكانية تخزين انتهاكات السياسة.
- Imaging، Install and Startup Module–تقوم بتحميل وتهيئة وتشغيل جميع برامج النظام.
- واجهات المستخدم ووحدة دعم واجهة المستخدم—توفر واجهة سطر أوامر (CLI) مضمنة وميزة IDM.
  - نظام تشغيل المستشعر نظام تشغيل المضيف (يعتمد على نظام التشغيل Linux).

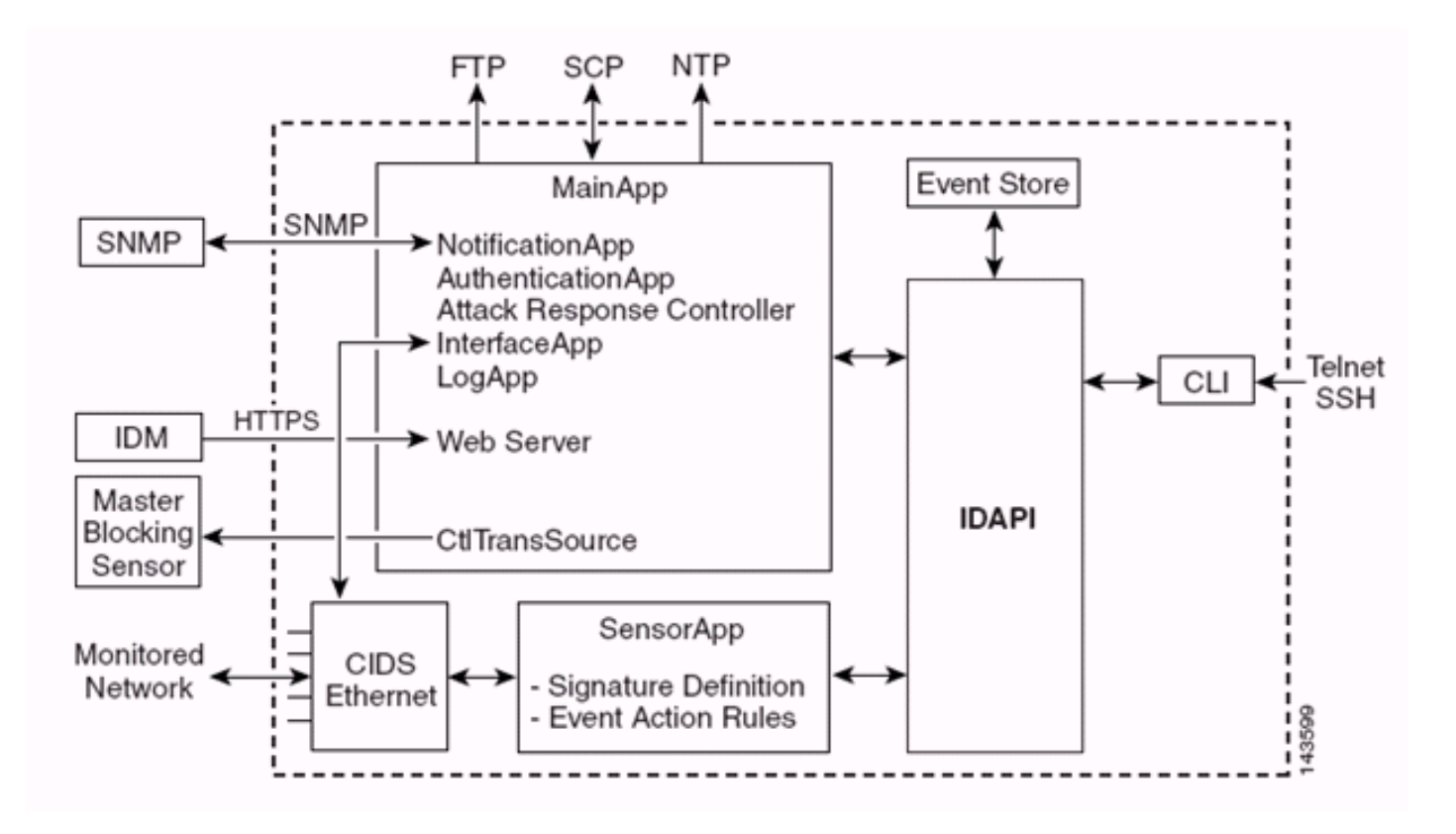

يتكون تطبيق المستشعر (برنامج IPS) من:

- التطبيق الرئيسي— بدء النظام، وبدء تشغيل التطبيقات الأخرى وإيقافها، وتكوين نظام التشغيل، وهو مسؤول عن الترقيات. يحتوي على المكونات التالية:Control Transaction Server—يسمح لأجهزة الاستشعار بإرسال حركات التحكم التي يتم إستخدامها لتمكين قدرة مستشعر الحظر الرئيسي لوحدة تحكم إستجابة الهجمات (المعروفة سابقا باسم وحدة تحكم الوصول إلى الشبكة).**مخزن الأحداث** — مخزن مفهرس يستخدم لتخزين أحداث IPS (الأخطاء والحالة ورسائل نظام التنبيه) يمكن الوصول إليه من خلال CLI أو MDL أو مدير أجهزة الأمان المعدلة (ASDM) أو بروتوكول تبادل البيانات عن بعد (RDEP).
  - **تطبيق الواجهة**—يعالج الإعدادات الالتفافية والمادية ويعرف الواجهات المزدوجة. تتألف الإعدادات المادية من السرعة والإرسال ثنائي الإتجاه والحالات الإدارية.
    - Log App—يكتب رسائل السجل الخاصة بالتطبيق إلى ملف السجل ورسائل الخطأ إلى مخزن الأحداث.
  - تقوم وحدة التحكم في الاستجابة للهجوم (ARC) (المعروفة سابقا باسم وحدة التحكم في الوصول إلى الشبكة)—بإدارة أجهزة الشبكة البعيدة (جدران الحماية والموجهات والمحولات) لتوفير إمكانيات الحظر عند حدوث حدث تنبيه. يقوم ARC بإنشاء وتطبيق قوائم التحكم في الوصول (ACL) على جهاز الشبكة الذي يتم التحكم فيه أو يستخدم أمر SHUN (جدران الحماية).
- تطبيق الإعلامات—يرسل إختبارات SNMP عند تشغيلها بواسطة أحداث التنبيه والحالة والخطأ. يستخدم "تطبيق الإعلامات" وكيل SNMP للمجال العام من أجل تحقيق ذلك. توفر خدمات SNMP GETs معلومات حول حالة المستشعر.خادم الويب (خادم HTTP RDEP2)—يوفر واجهة مستخدم ويب. كما يوفر وسيلة للاتصال بأجهزة IPS الأخرى من خلال بروتوكول RDEP2 باستخدام عدة خوادم لتوفير خدمات بروتوكول الإنترنت (IPS).تطبيق المصادقة—يتحقق من أن المستخدمين مخولون لتنفيذ إجراءات اCL أو MD أو MDE أو RDEP.
  - تطبيق المستشعر (Analysis Engine) يقوم بإجراء التقاط الحزمة وتحليلها.
- cli— الواجهة التي يتم تشغيلها عندما يقوم المستخدمون بتسجيل الدخول إلى المستشعر بنجاح من خلال برنامج Telnet أو SSH. تستخدم جميع الحسابات التي تم إنشاؤها من خلال واجهة سطر الأوامر (CLI) واجهة سطر الأوامر (CLI) كطبقة خاصة بها (باستثناء حساب الخدمة - يتم السماح بحساب خدمة واحد فقط). تعتمد أوامر CLI المسموح بها على امتياز المستخدم.

تتصل جميع تطبيقات التبديل داخل الشاشة (IPS) ببعضها البعض من خلال واجهة برنامج تطبيق مشتركة (API) تسمى IDAPI. تتصل التطبيقات البعيدة (أجهزة الاستشعار الأخرى وتطبيقات الإدارة وبرامج الطرف الثالث) بأجهزة الاستشعار من خلال بروتوكولات تبادل أحداث أجهزة الأمان (SDEE) و RDEP2. يجب ملاحظة أن "المستشعر" يحتوي على أقسام القرص هذه:

- قسم التطبيق—يحتوي على صورة نظام IPS بالكامل.
- قسم الصيانة صورة IPS لأغراض خاصة يتم إستخدامها لإعادة تكوين قسم التطبيق الخاص ب IDSM-2. ينتج عن إعادة صورة لقسم الصيانة إعدادات تكوين مفقودة.
- قسم الاسترداد صورة مخصصة الغرض تستخدم لاسترداد المستشعر. يؤدي التمهيد في قسم الاسترداد إلى تمكين المستخدمين من إعادة تكوين قسم التطبيق بالكامل. يتم الاحتفاظ بإعدادات الشبكة، ولكن يتم فقد جميع التكوينات الأخرى.

# Cisco IDS و WLC - نظرة عامة على التكامل

يقدم الإصدار 5.0 من Cisco IDS إمكانية تكوين إجراءات الرفض عند الكشف عن انتهاكات النهج (التوقيعات). استنادا إلى تكوين المستخدم في نظام المعرفات/IPS، يمكن إرسال طلب يتجنب إلى جدار حماية أو موجه أو WLC لحظر الحزم من عنوان IP معين.

مع برنامج Cisco Unified Wireless Network الإصدار 4.0 لوحدات التحكم اللاسلكية من Cisco، يلزم إرسال طلب إلى وحدة تحكم في الشبكة المحلية اللاسلكية (WLC) لتشغيل سلوك العميل الذي يشير إلى الإدراج في القائمة السوداء أو الاستبعاد المتاح على وحدة التحكم. الواجهة التي تستخدمها وحدة التحكم للحصول على طلب الإحجام هي واجهة الأمر والتحكم على معرفات Cisco.

- تسمح وحدة التحكم بتكوين ما يصل إلى خمسة أجهزة إستشعار IDS على وحدة تحكم معينة.
- ∙ يتم تعريف كل مستشعر IDS تم تكوينه بواسطة عنوان IP الخاص به أو اسم الشبكة المؤهلة وبيانات اعتماد التخويل.

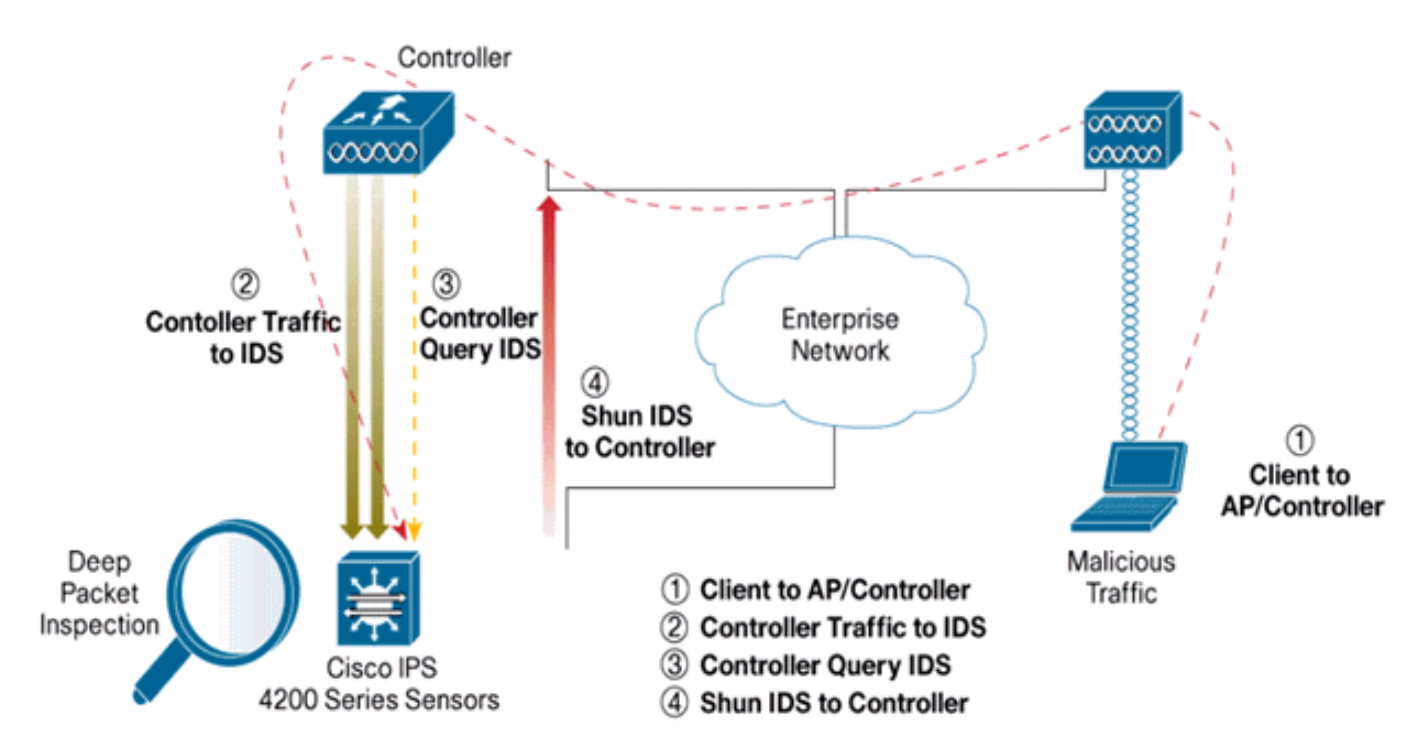

• يمكن تكوين كل مستشعر IDS على وحدة تحكم بمعدل استعلام فريد في ثوان.

### <u>تجنب IDS</u>

تستعلم وحدة التحكم عن "المستشعر" بمعدل الاستعلام الذي تم تكوينه لاسترداد كافة أحداث الإحجام. يتم توزيع طلب تجنب معين عبر مجموعة التنقل بأكملها لوحدة التحكم التي تسترجع الطلب من مستشعر IDS. يتم تطبيق كل طلب لملء عنوان IP للعميل لقيمة ثواني المهلة المحددة. إذا كانت قيمة المهلة تشير إلى وقت لا نهائي، فإن حدث عدم الظهور ينتهي فقط إذا تم إزالة إدخال SHUN على المعرفات. يتم الاحتفاظ بحالة العميل المبعد على كل وحدة تحكم في مجموعة التنقل حتى في حالة إعادة تعيين أي من وحدات التحكم أو كلها.

**ملاحظة:** يتخذ مستشعر IDS دائما قرار تجنب أحد العملاء. لا يكتشف جهاز التحكم هجمات الطبقة 3. وهي عملية أكثر تعقيدا إلى حد كبير لتحديد أن العميل يشن هجوما خبيثا على الطبقة 3. تتم مصادقة العميل في الطبقة 2 التي تعد جيدة بدرجة كافية لوحدة التحكم لمنح وصول الطبقة 2.

**ملاحظة:** على سبيل المثال، إذا حصل العميل على عنوان IP (مهمل) سابق تم تعيينه، فإن مهلة المستشعر هي إلغاء حظر وصول الطبقة 2 لهذا العميل الجديد. حتى إذا أعطت وحدة التحكم حق الوصول في الطبقة 2، فقد يتم حظر حركة مرور العميل في الموجهات في الطبقة 3 على أي حال، لأن المستشعر يقوم أيضا بإعلام الموجهات بحدث عدم الاتصال.

بافتراض أن العميل لديه عنوان A IP. الآن، عندما يقوم جهاز التحكم باستطلاع معرفات أحداث الإحجام، تقوم معرفات الهوية بإرسال طلب الإحجام إلى جهاز التحكم بعنوان A IP كعنوان IP الهدف. الآن، يسرد أسود وحدة التحكم هذا العميل A. على وحدة التحكم، يتم تعطيل العملاء استنادا إلى عنوان MAC.

الآن، لنفترض أن العميل يغير عنوان IP الخاص به من A إلى B. وخلال الاستطلاع التالي، يحصل جهاز التحكم على قائمة بالعملاء المتجنبين استنادا إلى عنوان IP. هذه المرة أيضا، لا يزال عنوان IP A في القائمة المبعد. ولكن بما أن العميل قد قام بتغيير عنوان IP الخاص به من A إلى B (والذي لم يكن في قائمة عناوين IP التي تم تجاهلها)، يتم إطلاق هذا العميل بعنوان IP جديد من B بمجرد الوصول إلى مهلة العملاء السود المدرجين على وحدة التحكم. الآن، يبدأ جهاز التحكم في السماح لهذا العميل بعنوان IP جديد من B (ولكن يظل عملاء السود المدرجين على وحدة التحكم. الآن

لذلك، على الرغم من أن العميل يبقى معأق لمدة وقت إستثناء وحدة التحكم ويتم إعادة إستبعاده إذا اكتسب عنوان DHCP السابق الخاص به، فإن ذلك العميل لم يعد معطلا إذا تغير عنوان IP الخاص بالعميل الذي يتم تجنبه. على سبيل المثال، إذا كان العميل يتصل بنفس الشبكة ولم تنتهي مهلة تأجير DHCP.

تدعم وحدات التحكم فقط الاتصال بمعرفات رفات العملاء لطلبات تجنب العملاء التي تستخدم منفذ الإدارة على وحدة التحكم. تتصل وحدة التحكم بمعرفات فحص الحزم من خلال واجهات VLAN القابلة للتطبيق التي تحمل حركة مرور العميل اللاسلكي.

في وحدة التحكم، تظهر صفحة تعطيل العملاء كل عميل تم تعطيله عبر طلب مستشعر IDS. يعرض الأمر CLI show أيضا قائمة بالعملاء المدرجة في القائمة السوداء.

في WCS، يتم عرض العملاء المستبعدين تحت علامة التبويب الفرعي أمان.

فيما يلي الخطوات التي يجب اتباعها لاستكمال تكامل أجهزة إستشعار Cisco IPS و Cisco WLCs.

- 1. قم بتثبيت جهاز IDS وتوصيله على المحول نفسه حيث توجد وحدة التحكم اللاسلكية.
- 2. انسخ (فسحة بين دعامتين) منافذ WLC التي تحمل حركة مرور العميل اللاسلكي إلى جهاز IDS.
  - 3. يستلم جهاز IDS نسخة من كل حزمة ويفحص حركة المرور في طبقة 3 حتى 7.
    - 4. يوفر جهاز IDS ملف توقيع قابل للتنزيل، والذي يمكن تخصيصه أيضا.
  - 5. يقوم جهاز IDS بإنشاء التنبيه باستخدام إجراء حدث تم تجنبه عند اكتشاف توقيع هجوم.
    - 6. تستطلع لجنة الاتصال اللاسلكية WLC معرفات الإنذار.
- 7. عند اكتشاف تنبيه بعنوان IP لعميل لاسلكي، مقترن ب WLC، فإنه يضع العميل في قائمة الاستبعاد.
- 8. يتم إنشاء الملائمة بواسطة عنصر التحكم في الشبكة المحلية اللاسلكية (WLC) ويتم إعلام WCS.
  - 9. تتم إزالة المستخدم من قائمة الاستبعاد بعد الفترة الزمنية المحددة.

### <u>تصميم بنية الشبكة</u>

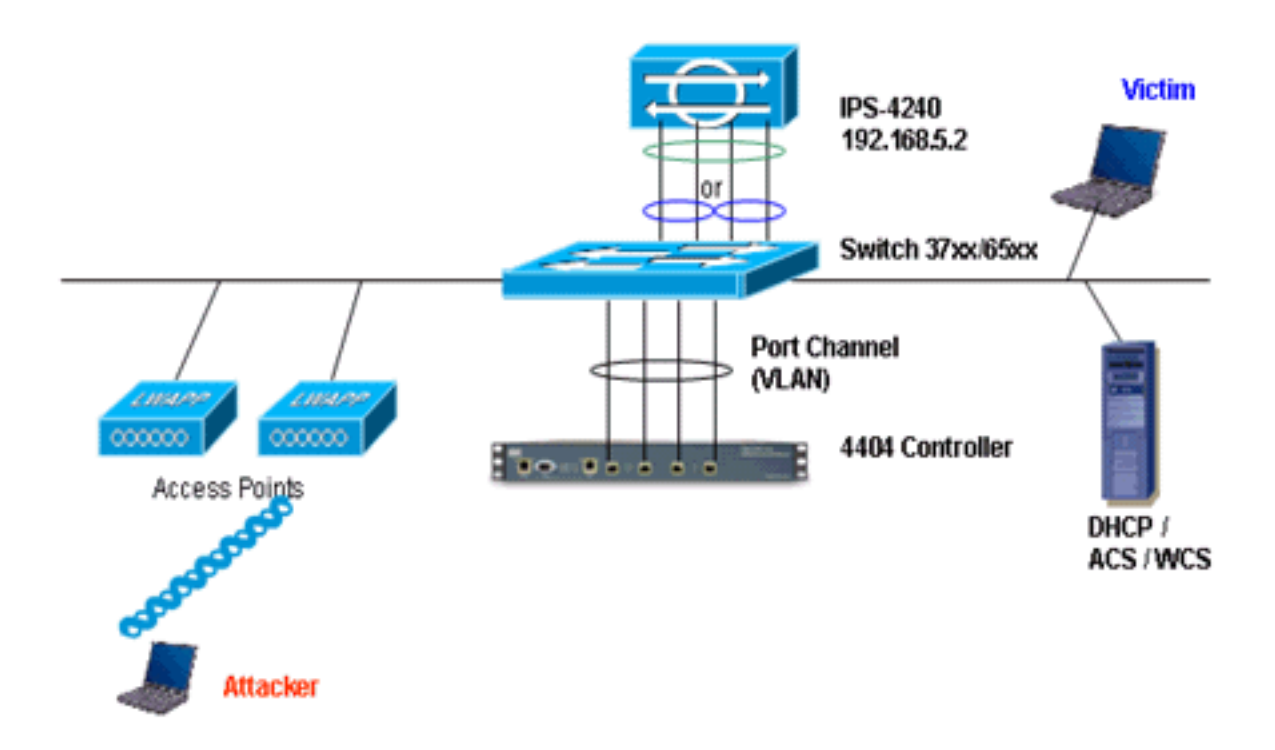

ال cisco WLC ربطت إلى ال gigabit قارن على المادة حفازة 6500. قم بإنشاء قناة منفذ لواجهات جيجابت وتمكين تجميع الارتباطات (LAG) على عنصر التحكم في الشبكة المحلية اللاسلكية (WLC).

| Cisco | Controller) | >show | interface | summary) | ) |
|-------|-------------|-------|-----------|----------|---|
|-------|-------------|-------|-----------|----------|---|

| Interface Name | Port Vl | an Id IP | Address     | Туре Ар | Mgr |
|----------------|---------|----------|-------------|---------|-----|
| ap-manager     | LAG     | untagged | 10.10.99.3  | Static  | Yes |
| management     | LAG     | untagged | 10.10.99.2  | Static  | No  |
| service-port   | N/A     | N/A      | 192.168.1.1 | Static  | No  |
| virtual        | N/A     | N/A      | 1.1.1.1     | Static  | No  |
| vlan101        | LAG     | 101      | 10.10.101.5 | Dynamic | No  |
|                |         |          |             | < I II  |     |

ربطت الجهاز تحكم إلى قارن 1/5 gigabit و 2/2 gigabit على المادة حفازة 6500.

```
!
interface GigabitEthernet5/1
switchport
switchport trunk encapsulation dot1q
switchport trunk native vlan 99
switchport mode trunk
no ip address
channel-group 99 mode on
end
```

```
cat6506#show run interface gigabit 5/2 ...Building configuration
```

```
Current configuration : 183 bytes
!
interface GigabitEthernet5/2
switchport
```

switchport trunk encapsulation dot1q switchport trunk native vlan 99 switchport mode trunk no ip address channel-group 99 mode on end

cat6506#**show run interface port-channel 99** ...Building configuration

```
Current configuration : 153 bytes
!
interface Port-channel99
switchport
switchport trunk encapsulation dot1q
switchport trunk native vlan 99
switchport mode trunk
no ip address
end
يمكن أن تعمل واجهات الاستشعار لمستشعر IPS بشكل فردي في الوضع المختلط أو يمكنك مزجها لإنشاء واجهات
```

داخلية **لوضع الاستشعار الداخلي**. في الوضع المختلطة، لا تتدفق الحزم عبر المستشعر. يقوم المستشعر يتحلبا انسخة من حركة المرور المراقبة بدلا من

في الوضع المختلطة، لا تتدفق الحزم عبر المستشعر. يقوم المستشعر بتحليل نسخة من حركة المرور المراقبة بدلا من الحزمة الفعلية المعاد توجيهها. تتمثل ميزة التشغيل في الوضع المختلط في أن المستشعر لا يؤثر على تدفق الحزمة مع حركة المرور التي تمت إعادة توجيهها.

**ملاحظة: الر**سم التخطيطي للبنية المعمارية</u> هو مجرد مثال لإعداد بنية WLC و IPS المدمجة. يشرح مثال التكوين الظاهر هنا واجهة إستشعار IDS التي تعمل في الوضع المختلطة. <u>الرسم التخطيطي</u> المعماري يوضح واجهات الاستشعار التي يتم مزامنتها للعمل في وضع زوج الخطية. راجع <u>الوضع المضمن</u> للحصول على مزيد من المعلومات حول وضع الواجهة المضمنة.

وفي هذا التكوين، يفترض أن واجهة الاستشعار تعمل في الوضع المختلطة. ربطت ال monitore قارن من ال cisco IDS مستشعر إلى ال gigabit قارن 3/5 على المادة حفازة 6500. خلقت مدرب جلسة على المادة حفازة 6500 حيث ال port-channel قارن المصدر من الربط والغاية يكون gigabit قارن حيث ال monitore قارن من ال cisco ips مستشعر يكون ربطت. هذا يكرر كل مدخل ومخرج حركة مرور من الجهاز تحكم يربط قارن إلى المعرفات للطبقة 3 من خلال طبقة 7 تفتيش.

```
cat6506#show run | inc monitor
monitor session 5 source interface Po99
monitor session 5 destination interface Gi5/3
cat6506#show monitor session 5
Session 5
-------
Type : Local Session
: Source Ports
Both : Po99
Destination Ports : Gi5/3
cat6506#
```

### تكوين مستشعر Cisco IDS

يتم إجراء التكوين الأولي لمستشعر Cisco IDS من منفذ وحدة التحكم أو من خلال توصيل شاشة ولوحة مفاتيح بالمستشعر.

1. تسجيل الدخول إلى الجهاز:توصيل منفذ وحدة تحكم بالمستشعر.قم بتوصيل شاشة ولوحة مفاتيح بالمستشعر.

2. اكتب اسم المستخدم وكلمة المرور الخاصين بك في مطالبة تسجيل الدخول.**ملاحظة:** التقصير username

وكلمة كلا cisco. تتم مطالبتك بتغييرها أول مرة تقوم فيها بتسجيل الدخول إلى الجهاز. أنت ينبغي أولا دخلت ال UNIX كلمة، أي يكون cisco. بعد ذلك يجب عليك إدخال كلمة المرور الجديدة مرتين. login: cisco :Password \*\*\*NOTICE\*\*\* This product contains cryptographic features and is subject to ,United States and local country laws governing import, export transfer and use. Delivery of Cisco cryptographic products does not imply third-party authority to import, export, distribute or use encryption. importers, exporters, distributors and users are .responsible for compliance with U.S. and local country laws By using this product you agree to comply with applicable laws ,and regulations. If you are unable to comply with U.S. and local laws .return this product immediately A summary of U.S. laws governing Cisco cryptographic products may :be found at http://www.cisco.com/wwl/export/crypto/tool/stgrg.html If you require further assistance please contact us by sending .email to export@cisco.com \*\*\*LICENSE NOTICE\*\*\* .There is no license key installed on the system Please go to <a href="https://tools.cisco.com/SWIFT/Licensing/PrivateRegistrationServlet">https://tools.cisco.com/SWIFT/Licensing/PrivateRegistrationServlet</a> (registered .customers only) to obtain a new license or install a license 3. قم بتكوين عنوان IP وقناع الشبكة الفرعية وقائمة الوصول على المستشعر.**ملاحظة:** هذه هي واجهة الأمر والتحكم على المعرفات المستخدمة للاتصال بوحدة التحكم. يجب ان يكون هذا العنوان قابلا للتوجيه إلى واجهة إدارة وحدة التحكم. ولا تتطلب واجهات الاستشعار معالجة. يجب أن تتضمن قائمة الوصول عنوان واجهة إدارة ا وحدة التحكم (وحدات التحكم)، بالإضافة إلى العناوين المسموح بها لإدارة المعرفات. sensor#configure terminal sensor(config)#service host sensor(config-hos)#network-settings sensor(config-hos-net)#host-ip 192.168.5.2/24,192.168.5.1 sensor(config-hos-net)#access-list 10.0.0.0/8 sensor(config-hos-net)#access-list 40.0.0.0/8 sensor(config-hos-net)#telnet-option enabled sensor(config-hos-net)#exit sensor(config-hos)#exit Apply Changes:?[yes]: yes sensor(config)#exit #sensor sensor#ping 192.168.5.1 PING 192.168.5.1 (192.168.5.1): 56 data bytes bytes from 192.168.5.1: icmp\_seq=0 ttl=255 time=0.3 ms 64 bytes from 192.168.5.1: icmp\_seq=1 ttl=255 time=0.9 ms 64 bytes from 192.168.5.1: icmp\_seq=2 ttl=255 time=0.3 ms 64 bytes from 192.168.5.1: icmp\_seq=3 ttl=255 time=1.0 ms 64 --- ping statistics 192.168.5.1 --packets transmitted, 4 packets received, 0% packet loss 4 round-trip min/avg/max = 0.3/0.6/1.0 ms #sensor 4. انت يستطيع الان شكلت ال IPS مستشعر من ال gui. قم بتوجيه المستعرض إلى عنوان IP الخاص بإدارة

المستشعر. تعرض هذه الصورة عينة حيث يتم تكوين المستشعر باستخدام 192.168.5.2.

| * Cisco IDM 5.0 - 192.168.5.2                                                                                                    |                                                                                                    |                                              |                                                                                                    |                     |
|----------------------------------------------------------------------------------------------------|----------------------------------------------------------------------------------------------------|----------------------------------------------|----------------------------------------------------------------------------------------------------|---------------------|
| File Help                                                                                                    |                                                                                                    |                                              |                                                                                                    |                     |
|                                                                                                    | 6 1                                                                                                    | ÷                                            |                                                                                                    | Cisco Sestens       |
| Configuration Montoring Back Forward                                                                                                    | rd Retresh He                                                                                                    | •                                            |                                                                                                    | dr. dr.             |
| Configuration Mentoring  General Selve  General Selve  General Selve  General Selve  General Selve  General Selve  General Selve  General Selve  General Selve  General Selve  General Setting  General Setting | Retreach Per<br>Network<br>Opecity the network<br>Hostname:<br>IP Address:<br>Network Mask<br>Default Route:<br>FTP Timeout<br>Web Server Settin<br>IP Enable TL8/69<br>Web server pott | and communication parameters for the sensor. | Remote Access<br>Telet is not a secure access service<br>and is disabled by default.<br>If Enable Telet | seconds             |
|                                                                                                    |                                                                                                    |                                              |                                                                                                    |                     |
| IDM is initialized successfully.                                                                                                    |                                                                                                    |                                              |                                                                                                    | cisco administrator |

5. إضافة مستخدم يستخدمه عنصر التحكم في الشبكة المحلية اللاسلكية (WLC) للوصول إلى أحداث مستشعر IPS.

| Ciscs DW 5.0 - 197.168.5.7                                                                                                    |                                     |                                   |                                                                |                                              |              |
|----------------------------------------------------------------------------------------------------|-------------------------------------|-----------------------------------|----------------------------------------------------------------|----------------------------------------------|--------------|
| lle Help                                                                                                    |                                     |                                   |                                                                |                                              |              |
| Configuration Monitoring Back Fo                                                                                                    | 🕥 💽 📍                               |                                   |                                                                |                                              | Cisco System |
| Q Sensor Setup<br>- Network<br>- Network<br>- Network<br>- Network<br>- Setup<br>- Setup | Users<br>Specify the users that hav | e access to the sensor. The servi | ce role is a special role that allows you to bypass the CLI if | needed. Only one service account is allowed. |              |
| D G Certificates                                                                                                    | U                                   | iemame                            | Role                                                           | Status                                       |              |
| 10 Iners                                                                                                    | cisco                               |                                   | Administrator Ad                                               | ctive                                        | A00          |
| Q Interface Configuration                                                                                                    |                                     |                                   |                                                                |                                              | Est          |
| - Sinterfaces                                                                                                    |                                     |                                   |                                                                |                                              |              |
| - Plinterface Pairs                                                                                                    |                                     |                                   |                                                                |                                              | Delete       |
| - Seypass                                                                                                    |                                     |                                   |                                                                |                                              |              |
| Traffic Flow Notifications                                                                                                    |                                     |                                   |                                                                |                                              |              |
| Q Analysis Engine                                                                                                    |                                     | Add User                          | X                                                              |                                              |              |
| - Winual Sensor                                                                                                    |                                     |                                   |                                                                |                                              |              |
| Sinestus Defeitice                                                                                                    |                                     | Usemame:                          | controller                                                     |                                              |              |
| Signature Cennison                                                                                                    |                                     |                                   |                                                                |                                              |              |
| -Signature Configuration                                                                                                    |                                     |                                   |                                                                |                                              |              |
| - Ocustom Signature Wizard                                                                                                    |                                     | User Nole:                        | Animatic T                                                     |                                              |              |
| Miscellaneous                                                                                                    |                                     |                                   |                                                                |                                              |              |
| C Event Action Rules                                                                                                    |                                     |                                   |                                                                |                                              |              |
| - Devent Variables                                                                                                    |                                     | - Password                        | ······································                         |                                              |              |
| - Target Value Rating                                                                                                    |                                     |                                   |                                                                |                                              |              |
| - DEvent Action Overrides                                                                                                    |                                     | Parament                          | [mmm]                                                          |                                              |              |
| - SNEvert Action Filters                                                                                                    |                                     | Password,                         |                                                                |                                              |              |
| Concernal Settings                                                                                                    |                                     |                                   |                                                                |                                              |              |
| Selecting                                                                                                    |                                     | Caster Baserie                    | [ +++++d                                                       |                                              |              |
| Source Login Professo                                                                                                    |                                     | Consim Password.                  |                                                                |                                              |              |
| - Selocking Devices                                                                                                    |                                     |                                   |                                                                |                                              |              |
| - Router Blocking Device Interfaces                                                                                                    |                                     |                                   |                                                                |                                              |              |
| - Cat 6K Blocking Device Interfaces                                                                                                    |                                     |                                   | Concel Horn                                                    |                                              |              |
| Master Blocking Sensor                                                                                                    |                                     | - UK                              | - Carter Help                                                  |                                              |              |
| C CAMP                                                                                                    | 1.1                                 |                                   |                                                                |                                              |              |

6. قم بتمكين واجهات المراقبة.

| Cisco IDM 5.0 - 192.168.5.2                                                               |                                                                |                                        |                   |                  |                                  |                                                                            | - C 0 0       |
|-------------------------------------------------------------------------------------------|----------------------------------------------------------------|----------------------------------------|-------------------|------------------|----------------------------------|----------------------------------------------------------------------------|---------------|
| File Help                                                                                 |                                                                |                                        |                   |                  |                                  |                                                                            |               |
| Configuration Monitoring Dack Form                                                        | vard Refresh Help                                              |                                        |                   |                  |                                  |                                                                            | Cisco Sestens |
| G Sensor Setup     Setwork     Mitetwork     Malowed Hosts     G Q SSH     G Certificates | Interfaces<br>A sensing interface mu<br>and clicking Enable or | st be enabled and assigned<br>Disable. | to a virtual sens | or before the se | nsor will monitor that in        | erface. You can enable/disable the available sensing interfaces by selecti | ng the row(s) |
| - NTime<br>- NUsers                                                                       | Interface Name                                                 | Enabled Media Type                     | Duplex            | Speed            | Atternate TCP<br>Reset Interface | Description                                                                | Select All    |
| Q Interface Configuration                                                                 | OigabitEthemet0/0                                              | Yes TX (copper)                        | Auto              | Auto             | None                             |                                                                            | Edit          |
| Sinterface Pairs                                                                          | GigabitEthomet0/1                                              | No TX (copper)                         | Auto              | Auto             | None                             |                                                                            | Eastin        |
| - Departs                                                                                 | OigabitEthemet0/2                                              | No TX (copper)                         | Auto              | Auto             | None                             |                                                                            | Chable        |
| L-STraffic Flow Notifications                                                             | OigabitEthemet0/3                                              | No TX (copper)                         | Auto              | Auto             | None                             |                                                                            | Disable       |

#### يجب إضافة واجهات المراقبة إلى "محرك التحليل"، كما توضح هذه النافذة:

| Cisco IDM 5.0 - 192.168.5.2                                                                                    |                                            |                                                                                                    |                                                                                                    | 🛛              |
|----------------------------------------------------------------------------------------------------|--------------------------------------------|----------------------------------------------------------------------------------------------------|----------------------------------------------------------------------------------------------------|----------------|
| File Help                                                                                                    |                                            |                                                                                                    |                                                                                                    |                |
| Configuration Montoring Back Forward                                                                           | and Refresh                                | nep                                                                                                    |                                                                                                    | Casco Systems  |
| E: Q. Sensor Setup<br>- Nivebook<br>- Nalowed Hosts<br>B: Q. Sent<br>D: Q. Centificables<br>- Nitime           | Virtual Sensor<br>The sensor<br>assign and | or<br>monitors traffic that traverses interfaces or interface pa<br>remove interfaces (or pains). You cannot add a new vit | irs assigned to a virtual sensor. Click Edit to change the properties of the default virtual sensor. You can change the<br>ual sensor or change the virtual sensor name. | description or |
| - NUsers                                                                                                    | Name                                       | Assigned Interfaces (or Interface Pains)                                                                                   | Description                                                                                                    | Edit           |
| B-S Interface Configuration<br>- Dinterfaces<br>- Dinterface Pairs<br>- Dityairs<br>Diratic Flow Notifications | vs0                                        | OlgabitEthemet00<br>OlgabitEthemet01<br>OlgabitEthemet02<br>OlgabitEthemet03                                               | default virtual sensor                                                                                                    |                |
| Analysis Engine     Ninus Engine     Notice State     Notice State                                             |                                            |                                                                                                    |                                                                                                    |                |

7. حدد توقيع 2004 (طلب صدى ICMP) لإجراء التحقق من الإعداد

| Cisca DH 5.0 - 192.168.5.2                       |                        |               |                                  |         |                 |             |                    |         |            |         | لسريع.           |
|--------------------------------------------------|------------------------|---------------|----------------------------------|---------|-----------------|-------------|--------------------|---------|------------|---------|------------------|
| File Help                                        |                        |               |                                  |         |                 |             |                    |         |            |         |                  |
| Configuration Monitoring Back Forms              | nd Retres              | n Help        |                                  |         |                 |             |                    |         |            |         | Cisco Sesteus    |
| Q. Sensor Setup     Setwork     SAllowed Hosts   | Signature<br>Select Dy | Configuration | on<br>tures 💌 Select Criteria: 🖡 | -NA- 💌  |                 |             |                    |         |            |         |                  |
| B Q SSH<br>B Q Centificates                      | Sig ID                 | SubSig ID     | Name                             | Enabled | Action          | Sevenity    | Fidelity<br>Rating | Type    | Engine     | Refired | Select All       |
| Dusers                                           | 1330                   | 2             | TCP Drop - Urgent Pointer WI     | No      | Modify Packet I | informatio  | 100                | Default | Normalizer | No      | NSDe Link        |
| D Q Interface Configuration                      | 1330                   | 11            | TCP Drop - Timestamp Not A.      | Yes     | Deny Packet In  | Informatio  | 100                | Default | Normalizer | No      | Add              |
| - Ninterfaces                                    | 1330                   | 9             | TCP Drop - Data in SYNACK        | Yes     | Deny Packet In  | Informatio  | 100                | Default | Normalizer | No      | Clone            |
| - Dinterface Pairs                               | 1330                   | 3             | TCP Drop - Bad Option List       | Yes     | Deny Packet In  | Informatio  | 100                | Default | Normalizer | No      |                  |
| Traffic Flow Notifications                       | 2000                   | 0             | ICMP Echo Reply                  | Yes     | Produce Alert   | High        | 100                | Tuned   | Atomic IP  | No      | Edt              |
| Q Analysis Engine                                | 2001                   | 0             | ICMP Host Unreachable            | Yes     | Produce Alert   | High        | 100                | Tuned   | Adomic IP  | No      | Enable           |
| - Wirtual Sensor                                 | 2002                   | 0             | ICMP Source Quench               | Yes     | Produce Alert   | High        | 100                | Tuned   | Atomic IP  | No      | Durable          |
| E G. Signature Definition                        | 2003                   | 0             | ICMP Redirect                    | Yes     | Produce Alert   | High        | 100                | Tuned   | Atomic IP  | No      |                  |
| -Signature Variables                             |                        |               |                                  |         | Developen Alast | -           |                    |         |            |         | Actions          |
| Signature Configuration                          | 2004                   |               | ICMP Echo Request                |         | Request Block   | High        |                    | Tuned   | Adomic IP  | No      | Restore Defaults |
| Custom Signature Wizard                          | 2005                   | 0             | ICMP Time Exceeded for a D       | No      | Produce Alert   | Informatio  | 100                | Default | Atomic IP  | No      |                  |
| D Q Event Action Rules                           | 2006                   | 0             | ICMP Parameter Problem on        | No      | Produce Alert   | Informatio  | 100                | Default | Atomic IP  | No      | Dente.           |
| - Devent Variables                               | 2007                   | 0             | ICMP Timestamp Request           | No      | Produce Alert   | Informatio  | 100                | Default | Atomic IP  | No      | Activate         |
| - STarget Value Rating                           | 2008                   | 0             | ICMP Timestamo Restly            | No      | Produce Alert   | Informatio  | 100                | Default | Atomic IP  | No      | Dutra            |
| PAEvent Action Overrides     Sevent Action Educe | 1000                   | 0             | MAR Information Request          | No      | Evolution Alast | Information | 100                | Deduct  | Atomic ID  | Na      | roetre           |

يجب تمكين التوقيع، وتعيين خطورة التنبيه على **عالي** وتعيين إجراء الحدث **لإنتاج تنبيه** و**مضيف كتلة الطلب** لإتمام خطوة التحقق

هذه.

| Edit Signature                                                         |                                                                                                    |  |  |  |  |  |  |  |  |  |
|------------------------------------------------------------------------|----------------------------------------------------------------------------------------------------|--|--|--|--|--|--|--|--|--|
| Name                                                                   | Value                                                                                                    |  |  |  |  |  |  |  |  |  |
| Signature ID:                                                          | 2004                                                                                                    |  |  |  |  |  |  |  |  |  |
| SubSignature ID:                                                       | 0                                                                                                    |  |  |  |  |  |  |  |  |  |
| 🔶 Alert Severity:                                                      | High                                                                                                    |  |  |  |  |  |  |  |  |  |
| Sig Fidelity Rating:                                                   | 100                                                                                                    |  |  |  |  |  |  |  |  |  |
| Promiscuous Delta:                                                     | 0                                                                                                    |  |  |  |  |  |  |  |  |  |
| Sig Description:                                                       |                                                                                                    |  |  |  |  |  |  |  |  |  |
|                                                                        | Signature Name: ICMP Echo Request                                                                                                    |  |  |  |  |  |  |  |  |  |
|                                                                        | Alert Notes:                                                                                                    |  |  |  |  |  |  |  |  |  |
|                                                                        | User Comments:                                                                                                    |  |  |  |  |  |  |  |  |  |
|                                                                        | Alert Traits:                                                                                                    |  |  |  |  |  |  |  |  |  |
|                                                                        |                                                                                                    |  |  |  |  |  |  |  |  |  |
|                                                                        | Release. St                                                                                                    |  |  |  |  |  |  |  |  |  |
| Engine:                                                                | Atomic IP                                                                                                    |  |  |  |  |  |  |  |  |  |
|                                                                        | Event Action:     Produce Alert     Produce Verbose Alert     Request Block Host     Request Simon Trace     Security Request Simon Trace     Security Request S |  |  |  |  |  |  |  |  |  |
|                                                                        | E Laver 4 Protocol:                                                                                                    |  |  |  |  |  |  |  |  |  |
|                                                                        | Specific/OMP Sequence: No                                                                                                    |  |  |  |  |  |  |  |  |  |
|                                                                        |                                                                                                    |  |  |  |  |  |  |  |  |  |
|                                                                        |                                                                                                    |  |  |  |  |  |  |  |  |  |
|                                                                        | ■ ICMP Type.  8                                                                                                    |  |  |  |  |  |  |  |  |  |
|                                                                        | Specify ICMP Code:                                                                                                    |  |  |  |  |  |  |  |  |  |
|                                                                        | Specify ICMP Identifier: No                                                                                                    |  |  |  |  |  |  |  |  |  |
|                                                                        | Specify ICMP Total Length: No -                                                                                                    |  |  |  |  |  |  |  |  |  |
| •                                                                      | · · · · · · · · · · · · · · · · · · ·                                                                                                    |  |  |  |  |  |  |  |  |  |
| <ul> <li>Parameter uses the D</li> <li>Parameter uses a Use</li> </ul> | Vefault Value. Click the icon to edit the value.<br>Ver-Defined Value. Click the icon to restore the default value.                                                                                                    |  |  |  |  |  |  |  |  |  |
|                                                                        |                                                                                                    |  |  |  |  |  |  |  |  |  |
|                                                                        | OK Cancel Help                                                                                                    |  |  |  |  |  |  |  |  |  |

### <u>تكوين عنصر التحكم في الشبكة المحلية اللاسلكية (WLC)</u>

SHA1: 16:62:E9:96:36:2A:9A:1E:F0:8B:99:A7:C1:64:5F:5C:B5:6A:88:42

أتمت هذا steps in order to شكلت ال WLC:

- 1. بمجرد تكوين جهاز IPS واستعداده لإضافة وحدة التحكم، أختر **الأمان > أدوات CIDS > أجهزة الاستشعار > جديد**.
- 2. قم بإضافة عنوان IP، ورقم منفذ TCP، واسم المستخدم وكلمة المرور التي أنشأتها مسبقا.من أجل الحصول على بصمة الإصبع من مستشعر IPS، قم بتنفيذ هذا الأمر في مستشعر IPS وأضف بصمة SHA1 على عنصر التحكم في الشبكة المحلية اللاسلكية (WLC) (دون علامة القولون). يستخدم هذا لتأمين اتصال اقتراع وحدة التحكم إلى ID. sensor#**show t1s fingerprint** MD5: 1A:C4:FE:84:15:78:B7:17:48:74:97:EE:7E:E4:2F:19

| Cinco Seatens                                                                                                    | and the second second      | and a state of the state of the | Section Section | a building  | Anistali - anistanta | Save Co  | nfiguration | Ping   Logout | Refresh |
|----------------------------------------------------------------------------------------------------|----------------------------|----------------------------------------------------------------------------------------------------|-----------------|-------------|----------------------|----------|-------------|---------------|---------|
| Andre Contraction                                                                                                    | MONITOR WLANS              | CONTROLLER                                                                                                    | WIRELESS        | SECURITY    | MANAGEMENT           | COMMANDS | HELP        |               |         |
| Security                                                                                                    | CIDS Sensor Add            |                                                                                                    |                 |             |                      |          | < Back      | Apply         |         |
| General<br>RADIUS Authentication<br>RADIUS Accounting                                                                                                    | Index                      | 1.                                                                                                    |                 |             |                      |          |             |               |         |
| Local Net Users<br>MAC Filtering<br>Dirabled Clients                                                                                                    | Server Address             | 192.168.5.2                                                                                                    |                 |             |                      |          |             |               |         |
| User Login Policies<br>AP Policies                                                                                                    | Port                       | 443                                                                                                    |                 |             |                      |          |             |               |         |
| Access Control Lists                                                                                                    | Username                   | controller                                                                                                    |                 |             |                      |          |             |               |         |
| Network Access<br>Control                                                                                                    | Password                   | •••••                                                                                                    |                 |             |                      |          |             |               |         |
| IPSec Certificates<br>CA Certificate<br>ID Certificate                                                                                                    | Confirm<br>Password        | ·····                                                                                                    |                 |             |                      |          |             |               |         |
| Web Auth Certificate<br>Wireless Protection                                                                                                    | Query Interval             | 15 seco                                                                                                    | nds             |             |                      |          |             |               |         |
| Policies<br>Trusted AP Policies                                                                                                    | State                      | R                                                                                                    |                 |             |                      |          |             |               |         |
| Standard Signatures<br>Custom Signatures<br>Signature Events<br>Summary<br>Client Exclusion Policies<br>AP Authentication<br>Management Frame<br>Protection | Fingerprint<br>(SHA1 hosh) | 1662E996362A9A1                                                                                                    | EF08899A7C1     | 645FSCB56A8 | 842 40 he            | « chars  |             |               |         |
| Web Login Page                                                                                                    |                            |                                                                                                    |                 |             |                      |          |             |               |         |
| CIDS<br>Sensors<br>Shunned Clients                                                                                                    |                            |                                                                                                    |                 |             |                      |          |             |               |         |

3. تحقق من حالة الاتصال بين مستشعر IPS و WI C

|                                                |                |                |          |            |              |              |             |               |                                 | LC       |
|------------------------------------------------|----------------|----------------|----------|------------|--------------|--------------|-------------|---------------|---------------------------------|----------|
| Core States                                    |                |                |          |            |              |              |             |               | Save Configuration   Ping   Lop | out   Re |
| A.A.                                           | MONITOR WLA    | Ns CONTROLLER  | WIRELESS | SECURITY I | MANAGEMENT ( | COMMANDS F   | €LP         |               |                                 |          |
| Security                                       | CIDS Sensors L | ist            |          |            |              |              |             |               | Nes                             | #        |
| AAA                                            | Index          | Server Address | Port     | State      | Query Inte   | rval Last Qu | ery (count) |               |                                 |          |
| General<br>RADIUS Authentication               | 1              | 192.168.5.2    | 443      | Enabled    | 15           | Success      | (6083)      | Detail Remove |                                 |          |
| RADIUS Accounting                              |                |                |          |            |              |              |             |               |                                 |          |
| Local Net Users<br>MAC Filtering               |                |                |          |            |              |              |             |               |                                 |          |
| Disabled Clients                               |                |                |          |            |              |              |             |               |                                 |          |
| AP Policies                                    |                |                |          |            |              |              |             |               |                                 |          |
| Access Control Lists                           |                |                |          |            |              |              |             |               |                                 |          |
| Network Access<br>Control                      |                |                |          |            |              |              |             |               |                                 |          |
| IPSec Certificates                             |                |                |          |            |              |              |             |               |                                 |          |
| 1D Certificate                                 |                |                |          |            |              |              |             |               |                                 |          |
| Web Auth Certificate                           |                |                |          |            |              |              |             |               |                                 |          |
| Wireless Protection                            |                |                |          |            |              |              |             |               |                                 |          |
| Trusted AP Policies                            |                |                |          |            |              |              |             |               |                                 |          |
| Rogue Policies<br>Standard Sizeabures          |                |                |          |            |              |              |             |               |                                 |          |
| Custom Signatures                              |                |                |          |            |              |              |             |               |                                 |          |
| Signature Events<br>Summary                    |                |                |          |            |              |              |             |               |                                 |          |
| Client Exclusion Policies<br>AP Authentication |                |                |          |            |              |              |             |               |                                 |          |
| Management Frame                               |                |                |          |            |              |              |             |               |                                 |          |
| Web Login Page                                 |                |                |          |            |              |              |             |               |                                 |          |
| CIDS                                           |                |                |          |            |              |              |             |               |                                 |          |
| Sensors                                        |                |                |          |            |              |              |             |               |                                 |          |
| Shunned Clients                                |                |                |          |            |              |              |             |               |                                 |          |

4. بمجرد إنشاء الاتصال باستخدام مستشعر Cisco IPS، تأكد من أن تكوين شبكة WLAN صحيح ومن تمكين **إستثناء العميل**.قيمة مهلة إستثناء العميل الافتراضية هي 60 ثانية. لاحظ أيضا أنه بغض النظر عن مؤقت إستثناء العميل، يستمر إستثناء العميل طالما ظل كتلة العميل التي تم استدعاؤها بواسطة المعرفات نشطا. وقت الحظر الافتراضي في المعرفات هو 30 دقيقة.

| Const Dentes   |                                 |                           |                 |                  |                  |        |                                                        |                                               |                                | puration   Ping | Logout   Refre |
|----------------|---------------------------------|---------------------------|-----------------|------------------|------------------|--------|--------------------------------------------------------|-----------------------------------------------|--------------------------------|-----------------|----------------|
|                | MONITOR WEARS CO                | INTROLLER WIRELES         | SECURITY        | MANAGEMENT       | COMMANDS         | HELP   |                                                        |                                               |                                |                 |                |
| WLANS          | WLANs > Edit                    |                           |                 |                  |                  |        |                                                        |                                               |                                | < Back          | Apply          |
| WLANS          | WLAN ID                         | 1                         |                 |                  |                  |        |                                                        |                                               |                                |                 |                |
| AP Groups VLAN | WLAN SSID                       | 1PS                       |                 |                  |                  |        |                                                        |                                               |                                |                 |                |
|                | General Policies                |                           |                 |                  |                  |        | Security Policies                                      |                                               |                                |                 |                |
|                | Radio Policy                    | All 👻                     |                 |                  |                  |        | IPv6 Enable                                            |                                               |                                |                 |                |
|                | Admin Status                    | 💽 Enabled                 |                 |                  |                  |        |                                                        |                                               |                                |                 |                |
|                | Session Timeout (secs)          | 1800                      |                 |                  |                  |        | Layer 2 Security                                       | WPA1+WPA2                                     | ¥                              |                 |                |
|                | Quality of Service (QoS)        | Silver (best effort)      | · .             |                  |                  |        |                                                        | HAC hitering                                  |                                |                 |                |
|                | WMM Policy                      | Disabled 🛩                |                 |                  |                  |        | Layer 3 Security                                       | None                                          | ¥                              |                 |                |
|                | 7920 Phone Support              | Client CAC Limit          | AP CAC Limit    |                  |                  |        |                                                        | Web Policy *                                  |                                |                 |                |
|                | Broadcast SSID                  | 😴 Enabled                 |                 |                  |                  |        |                                                        |                                               |                                |                 |                |
|                | Allow AAA Override              | Enabled                   |                 |                  |                  |        |                                                        |                                               |                                |                 |                |
|                | External Policy Validation      | Enabled                   |                 |                  |                  |        | <ul> <li>Web Policy cannot be<br/>and L2TP.</li> </ul> | used in combination                           | with IPsec                     |                 |                |
|                | Client Exclusion                | Enabled ** 600<br>Timeo   | A Value (secs)  |                  |                  |        | ** When client exclusion<br>zero means infinity(will a | n is enabled, a time:<br>require administrati | out value of<br>ve override to | ,               |                |
|                | DHCP Server                     | Overvide                  |                 |                  |                  |        | reset excluded clients)                                |                                               |                                |                 |                |
|                | DHCP Addr. Assignment           | Required                  |                 |                  |                  |        |                                                        |                                               |                                |                 |                |
|                | Interface Name                  | management 💌              |                 |                  |                  |        |                                                        |                                               |                                |                 |                |
|                | MFP Version Required            | 1                         |                 |                  |                  |        |                                                        |                                               |                                |                 |                |
|                | MFP Signature<br>Generation     |                           |                 |                  |                  |        |                                                        |                                               |                                |                 |                |
|                | H-REAP Local Switching          |                           |                 |                  |                  |        |                                                        |                                               |                                |                 |                |
|                | * H-REAP Local Switching        | p not supported with IPSE | , L2TP, PPTP, C | RANITE and FORTH | RESS authentical | tions. |                                                        |                                               |                                |                 |                |
|                | CISCO Client<br>Extension (CCX) |                           |                 |                  |                  |        |                                                        |                                               |                                |                 |                |
|                | Version 1E                      | Enabled                   |                 |                  |                  |        |                                                        |                                               |                                |                 |                |
|                | Aironet IE                      | 2                         |                 |                  |                  |        |                                                        |                                               |                                |                 |                |
|                | Gratuitous Probe Response       |                           |                 |                  |                  |        |                                                        |                                               |                                |                 |                |
|                | Radius Servers                  |                           |                 |                  |                  |        |                                                        |                                               |                                |                 |                |
|                |                                 | Authentication Servers    | Accounting      | Servers          |                  |        |                                                        |                                               |                                |                 |                |
|                | Server 1                        | 1P:10.1.1.12, Port:1812   | ✓ none ✓        |                  |                  |        |                                                        |                                               |                                |                 |                |

5. يمكنك تشغيل حدث في نظام Cisco IPS إما عند إجراء مسح NMAP لأجهزة معينة في الشبكة أو عند إجراء إختبار اتصال لبعض الأجهزة المضيفة التي تتم مراقبتها بواسطة مستشعر Cisco IPS. بمجرد تشغيل الإنذار في Cisco IPS، انتقل إلى **المراقبة وحواجز المضيف النشطة** للتحقق من تفاصيل حول المضيف.

| Cisco IDN 5.0 - 192.168.5.2                                                                           |                                                                      | ••<br>• • • • • • • • • • • • • • • • • •      |
|----------------------------------------------------------------------------------------------------|----------------------------------------------------------------------|------------------------------------------------|
| File Help                                                                                             |                                                                      |                                                |
| Configuration Monitoring Back Forward Refresh                                                         |                                                                      |                                                |
| - NDeried Attackers<br>- NAttive Hast Blocks<br>- Nitework Blocks<br>- Nitework Blocks<br>- Niteworks | we Host Blocks                                                       |                                                |
| - Diagnostics Report                                                                                  | lource IP Destination IP Destination Port Protocol Minutes Remaining | Timeout (minutes) VLAN Connection Block Enable |
| - DStatistics<br>DSystem Information                                                                  | 10.99.21 10.10.99.1 0 1 10                                           | 10 O false                                     |

يتم الآن ملء قائمة العملاء المبعدين في وحدة التحكم بعنوان IP و MAC الخاص

| A.A.                                                                                                    | MONITOR                             | WLANS        | CONTROLLER     | WIRELESS            | SECURITY    | MANAGEMENT                    | COMMANDS | HELP |
|----------------------------------------------------------------------------------------------------|-------------------------------------|--------------|----------------|---------------------|-------------|-------------------------------|----------|------|
| Security                                                                                                    | CIDS Shur                           | n List       |                |                     |             |                               |          |      |
| AAA<br>General<br>RADIUS Authentication<br>RADIUS Accounting<br>Local Net Users<br>MAC Filtering<br>Disabled Clients<br>User Local Policies                                                                                             | Re-sync<br>IP Addres<br>10.10.99.21 | s La<br>1 00 | st MAC Address | Expire<br>326979296 | 5en<br>192- | sor IP / Index<br>168.5.2 / 1 |          |      |
| AP Policies                                                                                                    |                                     |              |                |                     |             |                               |          |      |
| Network Access<br>Control                                                                                                    |                                     |              |                |                     |             |                               |          |      |
| IPSec Certificates<br>CA Certificate<br>ID Certificate                                                                                                    |                                     |              |                |                     |             |                               |          |      |
| Web Auth Certificate                                                                                                    |                                     |              |                |                     |             |                               |          |      |
| Wireless Protection<br>Policies<br>Trusted AP Policies<br>Regue Policies<br>Standard Signatures<br>Custom Signatures<br>Signature Events<br>Summary<br>Client Exclusion Policies<br>AP Authentication<br>Management Frame<br>Protection |                                     |              |                |                     |             |                               |          |      |
| Web Login Page                                                                                                    |                                     |              |                |                     |             |                               |          |      |
| CIDS<br>Sensors<br>Shunned Clients                                                                                                    |                                     |              |                |                     |             |                               |          |      |

بالمضيف . إضافة المستخدم إلى قائمة "إستبعاد العميل".

| Cases Sections      |            |         |            |                   |            |           |                  |      |                                |
|---------------------|------------|---------|------------|-------------------|------------|-----------|------------------|------|--------------------------------|
| A. A.               | MONITOR    | WLANS   | CONTROLLER | WIRELESS SEC      | URITY MANA | GEMENT CO | DMMANDS HELP     |      |                                |
| Monitor             | Excluded ( | Clients |            |                   |            |           |                  |      |                                |
| Summary             | Search by  | MAC add | ress       | Searc             | h          |           |                  |      |                                |
| Controller<br>Ports | Client MAG | Addr    | AP Name    | AP MAC Adde       | WLAN       | Туре      | Exclusion Reason | Port |                                |
| Wireless            | 00:40:95:8 | d:0d:1b | AP1242-2   | 00:14:15:59:3e:10 | IPS        | 802.11b   | UnknownEnum:5    | 29   | Detail LinkTest Disable Remove |

يتم إنشاء سجل ملائمة أثناء إضافة عميل إلى قائمة

| A.A.                                           | MON | ITOR WLAN                      | CONTROLLER WIRELESS SECURITY MANAGEMENT COMMANDS HELP                                                                              |
|------------------------------------------------|-----|--------------------------------|----------------------------------------------------------------------------------------------------|
| Management                                     | 32  | 14:41:00 2006                  | Regue AP : 00:15:c7:02:03:c2 detected on Base Radio MAC : 00:14:1b:59:3e:10 Interface<br>no:0(002.11b/g) with RSSI: -03 and SNR: 6 |
| Summary                                        | 33  | Tue Apr 11<br>14:40:16<br>2006 | New client at 10.10.99.21 requested to be shunned by Sensor at 192.168.5.2                                                         |
| General<br>SNMP V3 Users                       | 34  | Tue Apr 11<br>14:39:44<br>2006 | Rogue : 00:0b:85:54:de:5d removed from Base Radio MAC : 00:14:1b:59:3e:10 Interface no:0(002.11b/g)                                |
| Communities<br>Trap Receivers<br>Trap Controls | 35  | Tue Apr 11<br>14:39:44<br>2006 | Regue : 00:0b:85:54:de:Se removed from Base Radio MAC : 00:14:1b:59:3e:10 Interface no:0(802.11b/g)                                |
| Trap Logs                                      | 36  | Tue Apr 11<br>14:39:44         | Rogue : 00:0b:85:54:de:Sf removed from Base Radio MAC : 00:14:1b:59:3e:10 Interface<br>avoid 002-11b.fm3                           |

م أيضاً إنشاء سجل رسائل

يت

| Com Series                                                                                                    | MONITOR WLANS CON                                                                                                    | NTROLLER WIRELESS                                                                                                    | SECURITY                                                                                                    | MANAGEMENT                                                                                                    | COMMANDS | HELP |
|----------------------------------------------------------------------------------------------------|----------------------------------------------------------------------------------------------------|----------------------------------------------------------------------------------------------------|----------------------------------------------------------------------------------------------------|----------------------------------------------------------------------------------------------------|----------|------|
| Management                                                                                                    | Message Logs                                                                                                    |                                                                                                    |                                                                                                    |                                                                                                    |          |      |
| Summary                                                                                                    | Message Log Level                                                                                                    | Significant System events                                                                                                    | *                                                                                                    |                                                                                                    |          |      |
| General<br>SNMP V3 Users<br>Communities<br>Trap Receivers<br>Trap Controls<br>Trap Legs<br>HTTP<br>Telnet-SSH<br>Serial Port<br>Local Management<br>Users<br>User Sessions<br>Sysleg | Tue Apr 11 14/54/01 2006  <br>00:40:96:ad:0d:1b to exclur<br>10.10.99.21<br>Tue Apr 11 14:55:59 2006  <br>admin user 'admin'<br>Mon Apr 10 13:11:06 2006<br>mmDbMgmtVlan60rtUpdate(<br>NULL peinter.<br>Mon Apr 10 13:10:58 2006<br>@ timerib.c:442: ERROR: 'b<br>Mon Apr 10 13:10:57 2006<br>@ timerib.c:442: ERROR: 'b<br>Mon Apr 10 13:10:57 2006<br>@ timerib.c:442: ERROR: 'b<br>Mon Apr 10 13:10:57 2006<br>@ timerib.c:442: ERROR: 'b<br>Mon Apr 10 13:10:57 2006 | SECURITY] mm_listen.c 36<br>ion 5st as a result of an ID<br>(SECURITY] asa.c 661: Aut<br>(CRITICAL] osapi_sem.c 7:<br>) @ mm_dir.c:982: ERROR:<br>(CRITICAL] timerib.c 442:<br>(CRITICAL] timerib.c 442:<br>(CRITICAL] osapi_sem.c 7:<br>merSema' is a NULL pointe<br>(CRITICAL] timerib.c 442:<br>(CRITICAL] osapi_sem.c 7:<br>merSema' is a NULL pointe<br>(CRITICAL] bootosc 825: : | (38: Adding<br>S shun event f<br>mentication sux<br>77:<br>(dbHead)->c<br>Task 3227309<br>77: osepi8snTi<br>Task 3227309<br>77: osepi8snTi<br>r.<br>Security Mod<br>Sarting code | for<br>coceeded for<br>mutex' is a<br>(52 unable to<br>merCreate()<br>(52 unable to<br>merCreate()<br>unable to<br>merCreate()<br>(1)<br>(2)<br>(2)<br>(3)<br>(3)<br>(3)<br>(3)<br>(4)<br>(4)<br>(4)<br>(4)<br>(4)<br>(4)<br>(4)<br>(4 |          |      |
| Mgmt Via Wireless<br>Message logs                                                                                                    |                                                                                                    |                                                                                                    |                                                                                                    |                                                                                                    |          |      |

يتم إنشاء

للحدث.

| Input Options                                                                                                    | C Scan Options                                                                                                    |               |                                |        |
|----------------------------------------------------------------------------------------------------|----------------------------------------------------------------------------------------------------|---------------|--------------------------------|--------|
| C IP Range C IP List                                                                                                    | @ Domain C Act                                                                                                    | ive Directory | C WMI API                      | Scan   |
| G Single Host C Neighborhood                                                                                                    | Vin32 OS Version                                                                                                    | Users         | Patch Level                    | Exit   |
| 10.1.1.12                                                                                                    | Null IPC\$ Sessions                                                                                                    | Services      | MAC Address                    | Clear  |
| 1                                                                                                    | ₩ NetBIOS Shares                                                                                                    | Disks         | C Sessions                     |        |
|                                                                                                    | Date and Time                                                                                                    | Groups        | Event Log                      | Save   |
|                                                                                                    | Ping Host(s)                                                                                                    | - RPC         | - Show                         | Help   |
|                                                                                                    | Traceroute Host                                                                                                    | Bindings      | Errors                         |        |
| General Options                                                                                                    |                                                                                                    |               |                                |        |
|                                                                                                    |                                                                                                    | TCP Ports     | ican Range:                    | 1 1024 |
|                                                                                                    |                                                                                                    |               |                                | [      |
| Timeout for TCP/UDP/ICMP/SNMP:                                                                                                    | 5                                                                                                    | LIDP Ports    | coan Bannei                    | 1 1024 |
| Timeout for TCP/UDP/ICMP/SNMP:                                                                                                    | 5                                                                                                    | C UDP Ports   | ican Range:                    | Dublic |
| Timeout for TCP/UDP/ICMP/SNMP:<br>Retries: 3 Max Conne                                                                                                    | ctions: 1024                                                                                                    | C UDP Ports   | scan Range:<br>mmunity String: | public |
| Timeout for TCP/UDP/ICMP/SNMP:<br>Retries: 3 Max Conne<br>Address: 1011112 NAC-ACS<br>omputername: WORKGROUP/NAC-A<br>ID: 5-1-5-21-790525478-158043664                                                                                                    | ctions: 1024                                                                                                    | SNMP Co       | scan Range:<br>mmunity String: | public |
| Timeout for TCP/UDP/ICMP/SNMP:<br>Retries: 3 Max Conne<br>Maurese: 10.1.1.12 NAC-ACS<br>computername: WORKGROUP/NAC-A<br>ID: S-1-5-21-790525478-158043666<br>Addresses:<br>0009658451c2                                                                                                    | 5<br>ctions: 1024                                                                                                    | SNMP Co       | scan Range:<br>mmunity String: | public |
| Timeout for TCP/UDP/ICMP/SNMP:<br>Retries: 3 Max Conne<br>Mouress: 10.11.12 NAC-ACS<br>omputername: WORKGROUP/NAC-A<br>ID: S-1-5-21-790525478-158043660<br>AC Addresses:<br>0009668d51c2<br>atch Level:                                                                                                    | 5<br>ctions: 1024                                                                                                    | SNMP Co       | scan Range:<br>mmunity String: | public |
| Timeout for TCP/UDP/ICMP/SNMP:<br>Retries: 3 Max Conne<br>P HOUPEST 10:11:12 NAC-ACS<br>omputername: WORKGROUP/NAC-A<br>ID: S-1-5-21-790525478-158043660<br>AC Addresses:<br>00966bd51c2<br>atch Level:<br>Operating System: 5.0<br>Role: NT Member Server                                                                                                    | ctions: 1024                                                                                                    | SNMP Col      | scan Range:<br>mmunity String: | public |
| Timeout for TCP/UDP/ICMP/SNMP:<br>Retries: 3 Max Conne<br>ADDRES: 10.1.1.12 NAC-ACS<br>omputername: WORKGROUP/NAC-A<br>ID: 5-1-5-21-790525478-158043666<br>AC Addresses:<br>0009668d51c2<br>atch Level:<br>Operating System: 5.0<br>Role: NT Member Server<br>Role: NT Workstation<br>Dele: INT Workstation                                                                                                    | s<br>ctions: 1024                                                                                                    | SNMP Co       | scan Range:<br>mmunity String: | public |
| Timeout for TCP/UDP/ICMP/SNMP:<br>Retries: 3 Max Conne<br>Aduress: 10:1:1:12 NAC-ACS<br>computername: WORKGROUP/NAC-/<br>ID: 5-1-5-21-790525478-15804366<br>AC Addresses:<br>00096bddS1c2<br>atch Level:<br>Operating System: 5.0<br>Role: NT Member Server<br>Role: LAN Manager Workstati<br>Role: LAN Manager Server                                                                                                    | s<br>ctions: 1024                                                                                                    | C UDP Ports   | scan Range:<br>mmunity String: | public |
| Timeout for TCP/UDP/ICMP/SNMP:<br>Retries: 3 Max Conne<br>Maurese: 10.1.1.12 NAC-ACS<br>computername: WORKGROUP/NAC-J<br>ID: S-1-5-21-790525478-158043660<br>AC Addresses:<br>00096b8d51c2<br>atch Level:<br>Operating System: 5.0<br>Role: NT Member Server<br>Role: NT Workstation<br>Role: LAN Manager Workstati<br>Role: LAN Manager Workstati<br>Role: LAN Manager Server<br>Role: LAN Manager Server<br>Role: LAN Manager Server<br>Role: LAN Manager Server<br>Role: Master Browser<br>Comment:                                                                                                    | 5<br>ctions: 1024                                                                                                    | C UDP Ports   | scan Range:<br>mmunity String: | public |
| Timeout for TCP/UDP/ICMP/SNMP:<br>Retries: 3 Max Conne<br>Macrosoft International Max Conne<br>Macrosoft International Max Conne<br>Macrosoft International Max Conne<br>Macrosoft International Max Conne<br>Macrosoft International Max Conne<br>AC Addresses:<br>00096b8d51c2<br>atch Level:<br>00096b8d51c2<br>atch Level:<br>00096b8d51c2<br>atch Level:<br>00096b8d51c2<br>atch Level:<br>00096b8d51c2<br>Addresses:<br>00096b8d51c2<br>atch Level:<br>00096b8d51c2<br>Addresses:<br>00096b8d51c2<br>Addresses:<br>000 | 5<br>ctions: 1024                                                                                                    | C UDP Ports   | scan Range:<br>mmunity String: | public |
| Timeout for TCP/UDP/ICMP/SNMP:<br>Retries: 3 Max Conne<br>Aduress: 10.1.1.1 NAC-ACS<br>omputername: WORKGROUP/NAC-A<br>ID: S-1-5-21-790525478-15804366<br>AC Addresses:<br>00096b8d51c2<br>atch Level:<br>Operating System: 5.0<br>Role: NT Member Server<br>Role: LAN Manager Workstab<br>Role: LAN Manager Server<br>Role: Master Browser<br>Comment:<br>Service Pack 4<br>KB329115 Windows 2000 Hot<br>KB823182 Windows 2000 Hot                                                                                                    | 5<br>ctions: 1024<br>ACS<br>57-1343024091<br>on<br>fix - KB329115<br>fix - KB329115                                                                                           | F UDP Ports   | scan Range:<br>mmunity String: | public |
| Timeout for TCP/UDP/ICMP/SNMP:<br>Retries: 3 Max Conne<br>Aduress: 10.1.1.11 NAC-ACS<br>omputername: WORKGROUP/NAC-A<br>ID: S-1-5-21-790525478-15804366<br>AC Addresses:<br>00096b8d51c2<br>atch Level:<br>Operating System: 5.0<br>Role: NT Member Server<br>Role: LAN Manager Workstab<br>Role: LAN Manager Server<br>Role: LAN Manager Server<br>Role: Master Browser<br>Comment:<br>Service Pack 4<br>KB329115 Windows 2000 Hot<br>KB823859 Windows 2000 Hot<br>KB823559 Windows 2000 Hot                                                                                                    | 5<br>etions: 1024<br>ACS<br>57-1343024091<br>on<br>fix - KB329115<br>fix - KB329115<br>fix - KB323182<br>fix - KB823559                                                       | C UDP Ports   | scan Range:<br>mmunity String: | public |
| Timeout for TCP/UDP/ICMP/SNMP:<br>Retries: 3 Max Conne<br>Aduress: 10.1.1.11 NAC-ACS<br>omputername: WORKGROUP/NAC-A<br>ID: S-1-5-21-790525478-158043664<br>AC Addresses:<br>00096b8d51c2<br>atch Level:<br>Operating System: 5.0<br>Role: NT Member Server<br>Role: IAN Manager Workstab<br>Role: LAN Manager Server<br>Role: LAN Manager Server<br>Role: Master Browser<br>Comment:<br>Service Pack 4<br>KB323152 Windows 2000 Hot<br>KB823152 Windows 2000 Hot<br>KB82359 Windows 2000 Hot<br>KB824151 Windows 2000 Hot                                                                                                    | 5<br>etions: 1024<br>ACS<br>67-1343024091<br>on<br>fix - KB329115<br>fix - KB323182<br>fix - KB823182<br>fix - KB823559<br>fix - KB824151                                     | T UDP Ports   | scan Range:<br>mmunity String: | public |
| Timeout for TCP/UDP/ICMP/SNMP:<br>Retries: 3 Max Conne<br>Aduress: 10.1.1.11 NAC-ACS<br>omputername: WORKGROUP/NAC-A<br>ID: S-1-5-21-790525478-158043664<br>AC Addresses:<br>00096b8d51c2<br>atch Level:<br>Operating System: 5.0<br>Role: NT Member Server<br>Role: LAN Manager Workstab<br>Role: LAN Manager Server<br>Role: LAN Manager Server<br>Role: Master Browser<br>Comment:<br>Service Pack 4<br>KB323152 Windows 2000 Hot<br>KB823152 Windows 2000 Hot<br>KB823159 Windows 2000 Hot<br>KB824151 Windows 2000 Hot<br>KB824151 Windows 2000 Hot<br>KB824151 Windows 2000 Hot<br>KB824151 Windows 2000 Hot<br>KB824151 Windows 2000 Hot                                                                                                    | 5<br>etions: 1024<br>ACS<br>67-1343024091<br>on<br>fix - KB329115<br>fix - KB323182<br>fix - KB823182<br>fix - KB823159<br>fix - KB824151<br>fix - KB024151<br>fix - KB025119 | C UDP Ports   | scan Range:<br>mmunity String: | public |

هذا نافذة أحداث ولدت في ال cisco ips مستشعر.

| Cisco IDM 5.0 - 192.168.5.2                                                                                                    |                      |                      |                                                                                                    |                                                                                                    |                    |                |
|----------------------------------------------------------------------------------------------------|----------------------|----------------------|----------------------------------------------------------------------------------------------------|----------------------------------------------------------------------------------------------------|--------------------|----------------|
| File Help                                                                                                    |                      |                      |                                                                                                    |                                                                                                    |                    |                |
| Configuration Monitoring                                                                                                    | O Deck Forward Re    | efresh Pleip         |                                                                                                    |                                                                                                    |                    |                |
| RO enired Attackers     Routive Host Blocks     Onletwork Blocks     Ror Logging     Onletwork Blocks     G. Deport Information     Rotageostics Report     Rotastics     Rotastics | Q. (word Viewer      | -D<br>Yes<br>On<br>D | vents<br>u can display the events in t<br>event type and/or time, sele<br>how alert events:<br>how error events:<br>W | te local Event Store. By default all events are displayed. To fite<br>ct the appropriate check boxes.<br>formational IP Low IP Medium IP High<br>aming IP Error IP Fatal | r                  | ×              |
|                                                                                                    | # Type               | Sensor UTC Ti        | Event ID                                                                                                    | Events                                                                                                    | Sig ID -           | 100000011      |
|                                                                                                    | 17 alerthigh:100     | April 11, 200        | 1144003216861913654                                                                                                   | ICMP Echo Reply                                                                                                    | 2000               |                |
|                                                                                                    | 16 alerthigh:100     | April 11, 200        | 1144083216861913652                                                                                                   | ICMP Echo Request                                                                                                    | 2004               |                |
|                                                                                                    | 19 alertiow 32       | April 11, 200        | 1144003216861913656                                                                                                   | SMD: ADMINE Hidden Share Access Alternot                                                                                                    | 3320               |                |
|                                                                                                    | 18 alertinformati    | April 11, 200        | 1144083216861913655                                                                                                   | SMD. Windows Share Enumeration                                                                                                    | 3322               |                |
|                                                                                                    | 20 alert informati   | April 11, 200        | 1144003216861913668                                                                                                   | SMB: Windows Share Enumeration                                                                                                    | 3322               |                |
|                                                                                                    | 21 entrientir        | April 11, 200        | 1144003216061913665                                                                                                   | Unable to execute a host block timeout (10.10.99.2)<br>because blocking is disabled                                                                                      |                    |                |
|                                                                                                    | 22 alert information | April 11, 200        | 1144063216661913696                                                                                                   | TCP SYN Host Sweep                                                                                                    | 3030               |                |
|                                                                                                    | 23 alert information | April 11, 200        | 1144083216861913706                                                                                                   | TCP SYN Host Sweep                                                                                                    | 3030               |                |
|                                                                                                    | 25 alerthigh:100     | April 11, 200        | 1144063216661913712                                                                                                   | ICMP Echo Reply                                                                                                    | 2000               |                |
|                                                                                                    | 26 empremor          | April 11, 200        | 1144003216061913714                                                                                                   | Unable to execute a host block [10,10,99,22] because<br>blocking is disabled                                                                                             |                    |                |
|                                                                                                    | 24 alerthigh:100     | April 11, 200        | 1144083216861913710                                                                                                   | ICMP Echo Request                                                                                                    | 2004               |                |
|                                                                                                    | 27 alert medium:     | April 11, 200        | 1144063216861913715                                                                                                   | IOS UDP Bomb                                                                                                    | 4600               |                |
|                                                                                                    | 29 aletmedium.       | April 11, 200        | 1144083216861913717                                                                                                   | Back Orifice Ping                                                                                                    | 4060               |                |
|                                                                                                    | 30 aletmedium.       | April 11, 200        | 1144083216861913718                                                                                                   | IOS UDP Bomb                                                                                                    | 4600               |                |
|                                                                                                    | 31 aletmedium.       | April 11, 200        | 1144003216061913719                                                                                                   | Back Orifice Ping                                                                                                    | 4060               |                |
|                                                                                                    | 32 alertmedium:      | April 11, 200        | 1144083216861913720                                                                                                   | IOS UDP Bomb                                                                                                    | 4600 .             | Refesh         |
|                                                                                                    | L                    |                      | -Wiick                                                                                                    | Nets Close Help                                                                                                    | Last Updated: 4/11 | /06 2:52:40 PM |

### <u>تكوين عينة مستشعر Cisco IDS</u>

هذا هو المخرج من البرنامج النصي للإعداد من التثبيت:

sensor#show config

----- ! (Version 5.0(2 ! Current configuration last modified Mon Apr 03 15:32:07 2006 ! ----- ! service host network-settings host-ip 192.168.5.2/25,192.168.5.1 host-name sensor telnet-option enabled access-list 10.0.0/8 access-list 40.0.0/8 exit time-zone-settings offset 0 standard-time-zone-name UTC exit exit ----- ! service notification exit ----- ! service signature-definition sig0 signatures 2000 0 alert-severity high status enabled true exit exit signatures 2001 0 alert-severity high status enabled true exit

exit signatures 2002 0 alert-severity high status enabled true exit exit signatures 2003 0 alert-severity high status enabled true exit exit signatures 2004 0 alert-severity high engine atomic-ip event-action produce-alert | request-block-host exit status enabled true exit exit exit ----- ! service event-action-rules rules0 exit ----- ! service logger exit ----- ! service network-access exit ----- ! service authentication exit ----- ! service web-server exit ----- | service ssh-known-hosts exit ----- ! service analysis-engine virtual-sensor vs0 description default virtual sensor physical-interface GigabitEthernet0/0 exit exit ----- ! service interface physical-interfaces GigabitEthernet0/0 admin-state enabled exit exit .....! service trusted-certificates exit #sensor

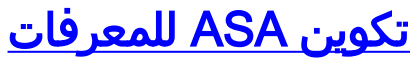

وعلى عكس مستشعر اكتشاف الاقتحام التقليدي، يجب أن يكون ASA دائما في مسار البيانات. ،in other words i instead of يجسر حركة مرور من مفتاح ميناء إلى خامل ينشق ميناء على المستشعر، ال ASA ينبغي إستلمت معطيات على واحد قارن، عملية هو داخليا، وبعد ذلك أرسلت هو خارج آخر ميناء. بالنسبة للمعرفات، أستخدم إطار السياسة النمطية (MPF) لنسخ حركة مرور البيانات التي يستلمها ASA إلى وحدة خدمات الأمان والفحص والمنع المتقدم الداخلية (AIP-SSM) للفحص.

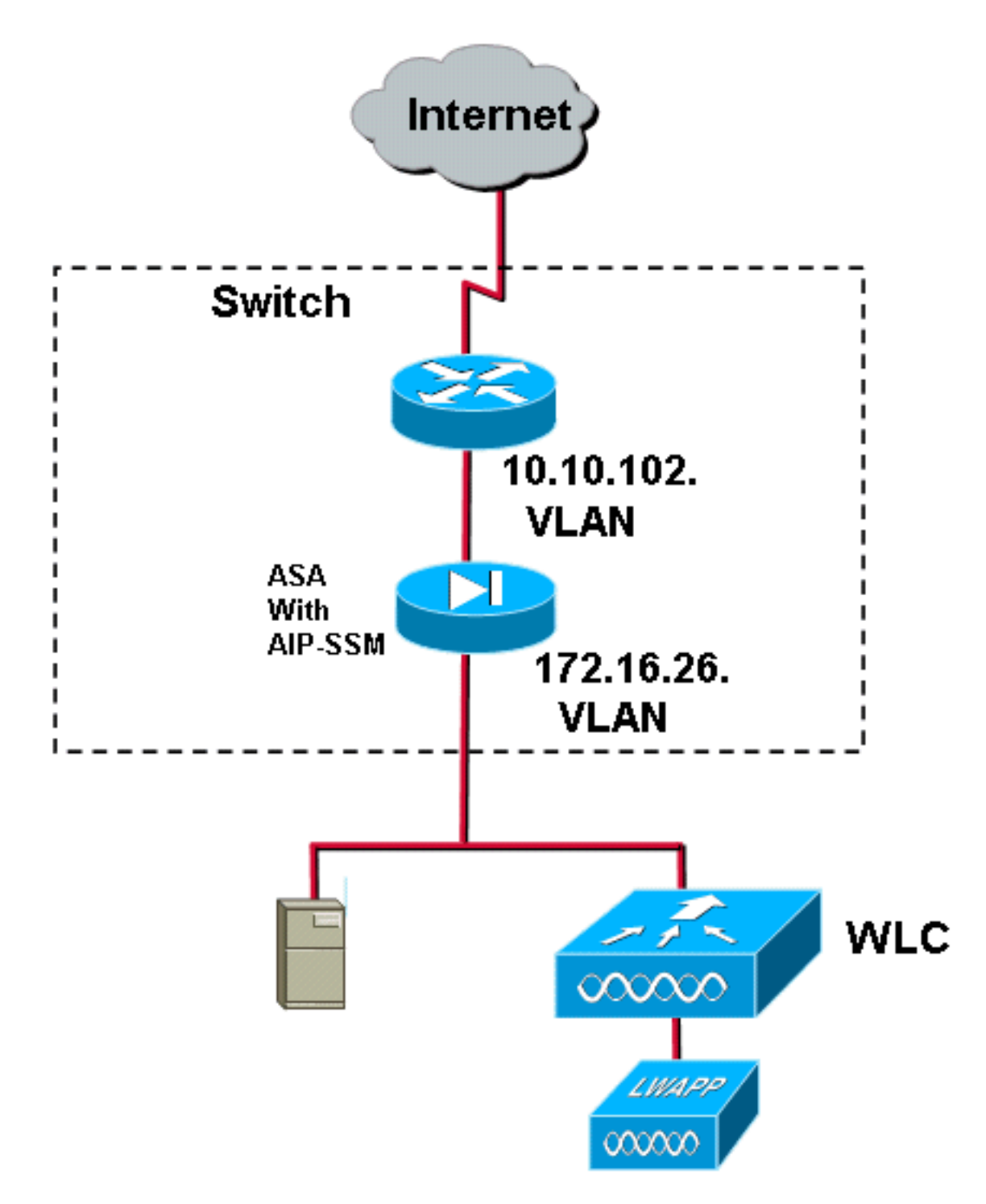

في هذا مثال، ال ASA يستعمل بالفعل setup ويمرر حركة مرور. توضح هذه الخطوات كيفية إنشاء سياسة ترسل البيانات إلى AIP-SSM.

1. قم بتسجيل الدخول إلى ASA باستخدام ASDM. تظهر نافذة نظام ASA الرئيسي عند تسجيل الدخول الناجح.

| 📫 Cisco ASDM 5.1 for ASA - 172.16.26.2                                                                                                    |                                                                                                    |
|----------------------------------------------------------------------------------------------------|----------------------------------------------------------------------------------------------------|
| File Rules Search Options Tools Wizards Help                                                                                                    |                                                                                                    |
| Home Configuration Monitoring Back Forward Search                                                                                                    | Refresh Save Help                                                                                                    |
| Device Information                                                                                                    | Interface Status                                                                                                    |
| General License                                                                                                    | Interface IP Address/Mask Line Link Current Kbps                                                                     |
| Host Name:     ciscoasa.cisco.com       ASA Version:     7.1(2)       Device Uptime:     2d 5h 24m 51s       ASDM Version:     5.1(2)       Perice Type:     ASA5510       Firewall Mode:     Routed     Context Mode: | Inside 172.16.26.2/24 O up O up 3<br>management 192.168.1.1/24 O down O down 0<br>outside 10.10.102.2/24 O up O up 0 |
| Total Flash: 256 MB Total Memory: 256 MB                                                                                                    | Select an interface to view input and output Kbps                                                                    |
| VPN Status<br>IKE Tunnels: 0 WebVPN Tunnels: 0 SVC Tunnels: 0<br>System Resources Status<br>CPU CPU Usage (percent)                                                                                                    | Traffic Status<br>Connections Per Second Usage                                                                       |
| 1% 00<br>1% 07 02<br>17 07 02<br>Memory Memory Memory 040                                                                                                    | 12 07.02<br>UDP: 0 TCP: 0 Total: 0<br>"outside' Interface Traffic Usage (Kbps)                                       |
| 64.09<br>17.02-32<br>17.07-32<br>17.07-32<br>17.07-32                                                                                                    | 0.6<br>19 07 02<br>Input Kbps: 0 Output Kbps: 0                                                                      |

2. انقر فوق **تكوين** في أعلى الصفحة. تبديل النافذة إلى طريقة عرض واجهات ASA.

|                                                                                                    | Continues Contract Options Tools Wigard                 | s Help                    |                             |                   |                                                         |                                                                |                                                 |                     |             |            |
|----------------------------------------------------------------------------------------------------|---------------------------------------------------------|---------------------------|-----------------------------|-------------------|---------------------------------------------------------|----------------------------------------------------------------|-------------------------------------------------|---------------------|-------------|------------|
| 6                                                                                                    | -                                                       | 0                         | 0                           | Q                 | 0                                                       | 2                                                              |                                                 |                     |             | Cinco Sri  |
| Rodry<br>Rodry<br>Ro | Anagemention Montering<br>Conceptionation & Information | Name<br>outside<br>manage | Enabled<br>Yes<br>No<br>Yes | Becurity<br>Level | IP Address<br>10 10 102 2<br>172 16 26 2<br>192 166 1 1 | Gubret Mask<br>255 255 255 0<br>255 255 255 0<br>255 255 255 0 | Mansgement<br>Only<br>Fils<br>Péo<br>Pio<br>Yes | MTU<br>1500<br>1500 | Description | Add<br>Edd |
|                                                                                                    |                                                         |                           |                             |                   |                                                         |                                                                |                                                 |                     |             |            |

3. انقر فوق **نهج الأمان** في الجانب الأيسر من الإطار. في الإطار الناتج، أختر علامة التبويب **قواعد سياسة الخدمة**.

| 🛍 Cisco ASDM    | M 5.1 for ASA - 172.16.26.2                                     | 10 10 10 10 10 10 10 10 10 10 10 10 10 1 |
|-----------------|-----------------------------------------------------------------|------------------------------------------|
| File Rules S    | Search Options Tools Witzards Help                              | fores foreign                            |
| C)              | Configuration Monitoring Data Forward Search Referent Save Help | A.A.                                     |
|                 | Configuration + Security Policy - Senice Policy Rules           |                                          |
| Ξ,              | ◆ 出 平1回1日1月 時 総 勤 罰 (金)                                         |                                          |
| Interfaces      | C Access Rules C AAA Rules C Filter Rules C Senice Policy Rules |                                          |
| Security Policy | Show Rules for interface: All interfaces  Show All              |                                          |
| 24              | Traffic Classification Pule Actions Description                 | Add                                      |
| NAT             | Name Enabled Match Source Destination Service Time Range        | Edt                                      |
| 3               | inside class Do any any traffic Up pormisculus, permit traffic  | Delete                                   |
| VPN             |                                                                 |                                          |
| CSD Manager     |                                                                 |                                          |
|                 |                                                                 |                                          |
| PS PS           |                                                                 |                                          |
| -25             |                                                                 |                                          |
| Routing         |                                                                 |                                          |
| Second Chinese  |                                                                 |                                          |
|                 |                                                                 |                                          |
| Properties      |                                                                 |                                          |
|                 |                                                                 |                                          |
|                 |                                                                 |                                          |
|                 |                                                                 |                                          |
|                 |                                                                 |                                          |
|                 |                                                                 |                                          |
|                 |                                                                 |                                          |
|                 |                                                                 |                                          |
|                 |                                                                 |                                          |
|                 |                                                                 |                                          |
|                 |                                                                 |                                          |
|                 |                                                                 |                                          |
|                 | Dig Match and C Show Summary C Show D                           | stait                                    |
|                 | Apply Reset Advanced                                            |                                          |
|                 | *admin> NA.(15) 🏨 🔒 🔒 7/31/06                                   | 3.02.47 PM UTC                           |

4. انقر فوق **إضافة** لإنشاء سياسة جديدة. يتم تشغيل "معالج إضافة قاعدة سياسة الخدمة" في نافذة جديدة.انقر فوق **الواجهة** ثم أختر الواجهة الصحيحة من القائمة المنسدلة لإنشاء سياسة جديدة مرتبطة بإحدى الواجهات التي تمرر حركة مرور البيانات.قم بتسمية النهج ووصف ما تقوم به السياسة باستخدام مربعي النص.طقطقت **بعد ذلك** in order to نقلت إلى الخطوة تالي.

| 🖆 Add Service Policy                | Rule Wizard - Service Policy                              |      |  |  |  |  |  |
|-------------------------------------|-----------------------------------------------------------|------|--|--|--|--|--|
| Adding a new service r              | policy rule requires three steps:                         |      |  |  |  |  |  |
| Sten 1: Configure a service policy  |                                                           |      |  |  |  |  |  |
| Step 1. Configure a service pointy. |                                                           |      |  |  |  |  |  |
| Step 3: Configure actio             | ons on the traffic classified by the service policy rule. |      |  |  |  |  |  |
| . 2                                 |                                                           |      |  |  |  |  |  |
| Create a service poli               | cy and apply to:                                          |      |  |  |  |  |  |
|                                     |                                                           |      |  |  |  |  |  |
|                                     |                                                           |      |  |  |  |  |  |
| Interface:                          | inside - (create new service policy)                      |      |  |  |  |  |  |
| L Policy Name:                      | inside policy                                             |      |  |  |  |  |  |
| Foncy Name.                         |                                                           |      |  |  |  |  |  |
| Description:                        | DS-inside-policy                                          |      |  |  |  |  |  |
| C Global - applies                  | to all interfaces                                         |      |  |  |  |  |  |
| Policy Name:                        | dippal-policy                                             |      |  |  |  |  |  |
| i oney Name.                        |                                                           |      |  |  |  |  |  |
| Description:                        |                                                           |      |  |  |  |  |  |
|                                     |                                                           |      |  |  |  |  |  |
|                                     |                                                           |      |  |  |  |  |  |
|                                     |                                                           |      |  |  |  |  |  |
|                                     | < Back Next > Cancel                                      | Help |  |  |  |  |  |

5. قم بإنشاء فئة حركة مرور جديدة لتطبيقها على السياسة.من المنطقي إنشاء فئات معينة للتحقق من أنواع بيانات معينة، ولكن في هذا المثال، يتم تحديد أي حركة مرور للتبسيط. طقطقت **بعد ذلك** in order to باشرت.

| 🚰 Add Service Policy Rule Wizard - Traffic Classification Criteria                                                                                           |             |
|----------------------------------------------------------------------------------------------------|-------------|
| Create a new traffic class: inside-class                                                                                                    |             |
| Description (optional):                                                                                                    |             |
| Traffic match criteria                                                                                                    |             |
| 🗖 Default Inspection Traffic                                                                                                    |             |
| Source and Destination IP Address (uses ACL)                                                                                                    |             |
| 🗖 Tunnel Group                                                                                                    |             |
| TCP or UDP Destination Port                                                                                                    |             |
| 🗖 RTP Range                                                                                                    |             |
| 🔲 IP DiffServ CodePoints (DSCP)                                                                                                    |             |
| IP Precedence                                                                                                    |             |
| Any traffic                                                                                                    |             |
| If traffic does not match a existing traffic class, then it will match the class-default traffic class.<br>Class-default can be used in catch all situation. |             |
| < Back   Next ≻                                                                                                    | Cancel Help |

6. أتمت هذا AIP-SSM الخاص به.تحقق من تمكين ASA لتوجيه حركة المرور إلى AIP-SSM الخاص به.تحقق من تمكين IPS التدفق حركة المرور هذا لتمكين اكتشاف التسلل.قم بتعيين الوضع على المختلطة بحيث يتم إرسال نسخة من حركة المرور إلى الوحدة النمطية خارج النطاق بدلا من وضع الوحدة النمطية داخل تدفق البيانات.طقطقة من حركة المرور إلى الوحدة النمطية خارج النطاق بدلا من وضع الوحدة النمطية داخل تدفق البيانات.طقطقة يسمح حركة مرور إلى الوحدة النمطية خارج النطاق بدلا من وضع الوحدة النمطية داخل تدفق البيانات.طقطقة يسمح حركة مرور إلى الوحدة النمطية خارج النطاق بدلا من وضع الوحدة النمطية داخل تدفق البيانات.طقطقة يسمح حركة مرور إلى الوحدة النمطية خارج النطاق بدلا من وضع الوحدة النمطية داخل تدفق البيانات.طقطقة يسمح حركة مرور إلى الوحدة النمطية خارج النطاق بدلا من وضع الوحدة النمطية داخل تدفق البيانات.طقطقة يسمح حركة مرور إلى الوحدة النمطية خارج النطاق بدلا من وضع الوحدة النمطية داخل تدفق البيانات.طقطقة يسمح حركة مرور إلى الوحدة النمطية خارج النطاق بدلا من وضع الوحدة النمطية داخل تدفق البيانات.طقطقة يسمح حركة مرور إلى الوحدة النمطية خارج النطاق بدلا من وضع الوحدة النمطية داخل تدفق البيانات.طقطقة يسمح حركة مرور إلى الوحدة النمطية خارج النطاق بدلا من وضع الوحدة النمطية داخل تدفق البيانات.طقطقة يسمح حركة مرور إلى الماد من وفي إلى حالة فشل-مفتوح في حالة أن الماد منور إلى يفشل.طقطقة إنجاز أن الماد التغيير.

| 🚰 Add Service Policy I             | Rule Wizard - Rule Actions                                             |               |             |
|------------------------------------|------------------------------------------------------------------------|---------------|-------------|
| Protocol Inspection                | Intrusion Prevention Connection Settings                               | QoS           | Ì           |
|                                    |                                                                        |               |             |
| Mada                               | this traπic flow                                                       |               |             |
|                                    |                                                                        |               |             |
| In this mode<br>as a result o      | e, a packet is directed to IPS and the packet may<br>If IPS operation. | be dropped    |             |
| • Promiscous                       | Mode                                                                   |               |             |
| In this mode<br>be dropped         | e, a packet is duplicated for IPS and the original p<br>by IPS.        | acket cannot  |             |
| If IPS card fails                  | , then                                                                 |               |             |
| <ul> <li>Permit traffic</li> </ul> |                                                                        |               |             |
| C Close traffic                    |                                                                        |               |             |
|                                    |                                                                        |               |             |
|                                    |                                                                        |               |             |
|                                    |                                                                        |               |             |
|                                    |                                                                        |               |             |
|                                    |                                                                        | < Back Finish | Cancel Help |

7. تم تكوين ASA الآن لإرسال حركة مرور البيانات إلى وحدة IPS النمطية. طقطقة **حفظ** في الصف الأعلى in order to كتبت التغييرات إلى ال ASA.

| 🛍 Cinco ASDM 🤉    | i.1 fer AS   | 4 - 172,16,2    | 6.2                                   |               |           |                  |         |           |            |                                                                                                    |                   |              |                          |
|-------------------|--------------|-----------------|---------------------------------------|---------------|-----------|------------------|---------|-----------|------------|----------------------------------------------------------------------------------------------------|-------------------|--------------|--------------------------|
| File Rules Se     | arch_Opti    | ans Tools V     | Weards He                             | sip           | =         |                  | -       | -         |            |                                                                                                    |                   |              |                          |
|                   | -            | e Mandania      | . 9                                   |               |           | Carlos Carlos    |         | 3         |            |                                                                                                    |                   |              | di di                    |
| 1010              | Design fills | in states       | i i i i i i i i i i i i i i i i i i i | A 10          | - 51415   | ato: haree       | 3818    | - map     |            |                                                                                                    |                   |              | PILINEITA.               |
|                   | • •          | <b>∓∣</b> α/101 | 1.5.45 倍                              | 化菜            | 6         |                  |         |           |            |                                                                                                    |                   |              |                          |
| inter faces       | C Acc        | ess Rules       | C AAA Rules                           | C FI          | ler Rules | C Service Policy | Rules   |           |            |                                                                                                    |                   |              |                          |
| 6.                | Show F       | ules for interi | ace: All Inte                         | dacas         | • Bh      | ow All           |         |           |            |                                                                                                    |                   |              |                          |
| Security Policy   |              |                 |                                       |               | Traffic ( | Classification   |         |           |            |                                                                                                    |                   |              | Add                      |
| 12                | *            | Name            | Enabled                               | Match         | Bourbe    | Destination      | 6       | service - | Tims Range | Hu e Actions                                                                                                   |                   | Description  | Edit                     |
| 100               | E M:         | face: inside, F | <sup>a</sup> cticy: inside            | policy<br>Dec | <b>A</b>  | 2                |         |           |            | 101 in the second second second second second second second second second second second second second second s | IDS inside policy |              | Dalata                   |
| VPN               | - 1          | TO DO CHISO     |                                       |               | any any   | - a 19           | : any i | 1489.     |            | Gript promotorus, parma re                                                                                     | ant               |              |                          |
| <u>A</u>          |              |                 |                                       |               |           |                  |         |           |            |                                                                                                    |                   |              |                          |
| CSD Hanager       |              |                 |                                       |               |           |                  |         |           |            |                                                                                                    |                   |              |                          |
| ۵,                |              |                 |                                       |               |           |                  |         |           |            |                                                                                                    |                   |              |                          |
|                   |              |                 |                                       |               |           |                  |         |           |            |                                                                                                    |                   |              |                          |
| Section 1         |              |                 |                                       |               |           |                  |         |           |            |                                                                                                    |                   |              |                          |
| .en               |              |                 |                                       |               |           |                  |         |           |            |                                                                                                    |                   |              |                          |
| Giolad Objects    |              |                 |                                       |               |           |                  |         |           |            |                                                                                                    |                   |              |                          |
| 3                 |              |                 |                                       |               |           |                  |         |           |            |                                                                                                    |                   |              |                          |
| Properties        |              |                 |                                       |               |           |                  |         |           |            |                                                                                                    |                   |              |                          |
|                   |              |                 |                                       |               |           |                  |         |           |            |                                                                                                    |                   |              |                          |
|                   |              |                 |                                       |               |           |                  |         |           |            |                                                                                                    |                   |              |                          |
|                   |              |                 |                                       |               |           |                  |         |           |            |                                                                                                    |                   |              |                          |
|                   |              |                 |                                       |               |           |                  |         |           |            |                                                                                                    |                   |              |                          |
|                   |              |                 |                                       |               |           |                  |         |           |            |                                                                                                    |                   |              |                          |
|                   |              |                 |                                       |               |           |                  |         |           |            |                                                                                                    |                   |              |                          |
|                   |              |                 |                                       |               |           |                  |         |           |            |                                                                                                    |                   |              |                          |
|                   |              |                 |                                       |               |           |                  |         |           |            |                                                                                                    |                   |              |                          |
|                   |              |                 |                                       |               |           |                  |         |           |            |                                                                                                    |                   |              |                          |
|                   | 1            |                 |                                       |               |           |                  |         |           |            |                                                                                                    |                   |              |                          |
|                   |              |                 |                                       |               |           |                  |         |           |            |                                                                                                    |                   |              |                          |
|                   | Den N        | sich            | Don                                   | of match      |           |                  |         |           |            |                                                                                                    |                   | Show Summary | ary C. Binow Detail      |
|                   |              |                 |                                       |               | Apply     | Resel            |         | Assess    | et.        |                                                                                                    |                   |              |                          |
| Configuration sha | inges save   | d successfully  |                                       | _             |           |                  |         |           |            |                                                                                                    | <admin></admin>   | NA (15)      | a 7/31/06 2:54 47 PM UTC |

# <u>شكلت AIP-SSM ل حركة مرور تفتيش</u>

بينما يقوم ASA بإرسال البيانات إلى الوحدة النمطية IPS، قم بإقران واجهة AIP-SSM بمحرك المستشعر الظاهري الخاص بها.

> 1. قم بتسجيل الدخول إلى AIP-SSM باستخدام IDM.

2. إضافة مستخدم بامتيازات عارض على

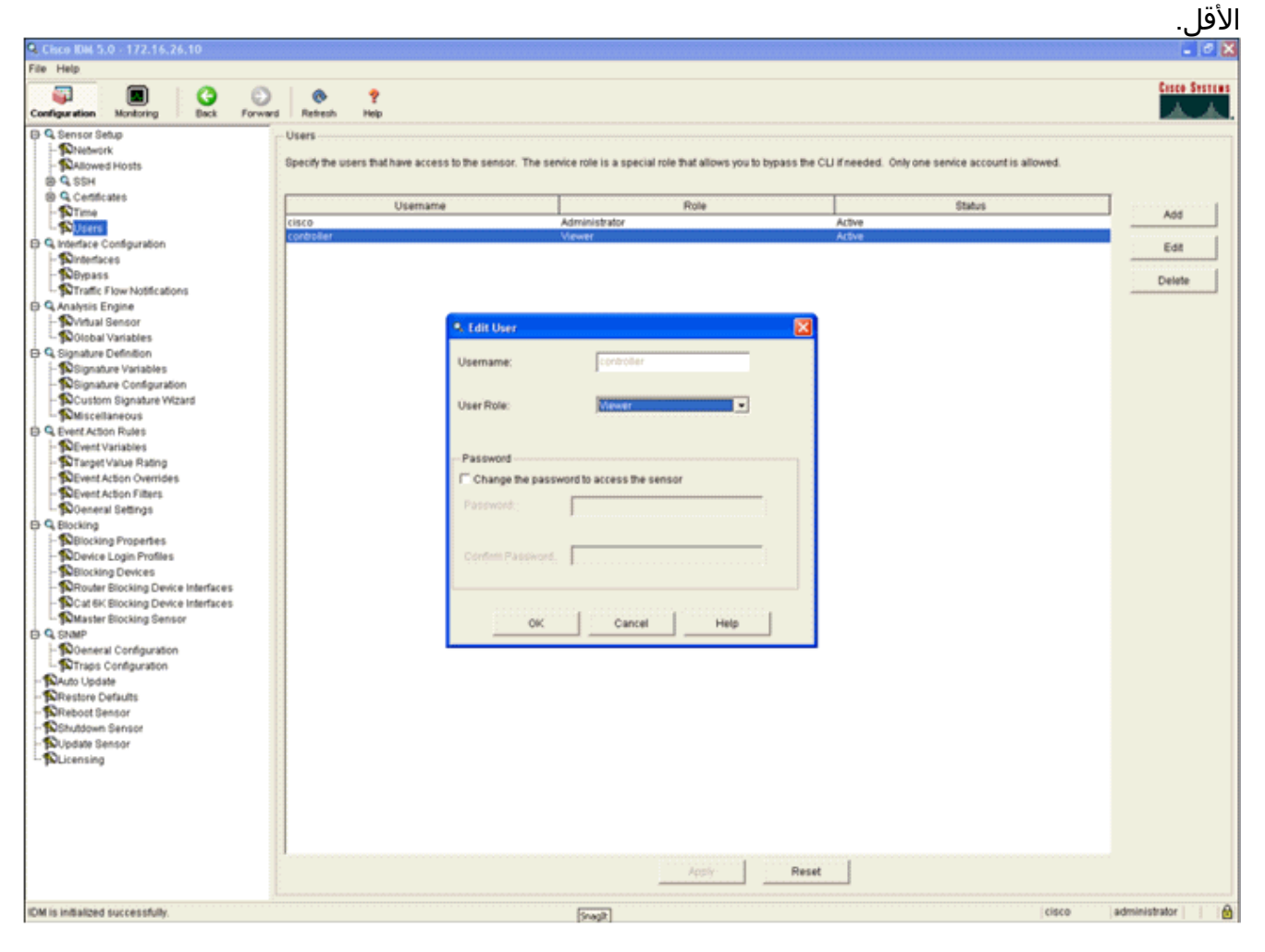

3. مكنت

|                                                                                                    |                                                                                                    |                                               |         |            |                                                       |                                           |                                                |                |                   |                                          |                         |                              |                        | القارن.        |
|----------------------------------------------------------------------------------------------------|----------------------------------------------------------------------------------------------------|-----------------------------------------------|---------|------------|-------------------------------------------------------|-------------------------------------------|------------------------------------------------|----------------|-------------------|------------------------------------------|-------------------------|------------------------------|------------------------|----------------|
| Cisco IDM 5                                                                                                    | .0 - 172.16.2                                                                                                    | 6.10                                          |         |            |                                                       |                                           |                                                |                |                   |                                          |                         |                              |                        |                |
| File Help                                                                                                    |                                                                                                    |                                               |         |            |                                                       |                                           |                                                |                |                   |                                          |                         |                              |                        |                |
| Configuration                                                                                                    | Montoring                                                                                                    | G Back                                        | Forward | Retresh    | ?<br>Help                                             |                                           |                                                |                |                   |                                          |                         |                              |                        | Cesco Systems  |
| G Sensor S     G Sensor S     G | Albert States Configuration<br>sates<br>Configuration<br>sates<br>Flow Notification<br>gamma States<br>Sensor<br>Variables<br>Definition<br>sare Variables<br>Definition<br>sare Variables<br>properties<br>Login Profiles<br>sig Devices<br>al Cenfiguration<br>Cenfiguration<br>Sensor<br>selocking Devic<br>Blocking Devic<br>Blocking Devic<br>Blocking Devic<br>Blocking Devic<br>Sensor<br>selocking Devic<br>Sensor<br>selocking Devic<br>Sensor<br>selocking Devic<br>Sensor<br>selocking Devic<br>Sensor<br>selocking Devic<br>Sensor<br>selocking Devic<br>Blocking Devic<br>Sensor<br>selocking Devic<br>Sensor<br>selocking Devic<br>Sensor<br>selocking Devic<br>Sensor<br>selocking Devic<br>Sensor<br>Sensor<br>Sen | ins<br>on<br>zard<br>s<br>te interface:<br>or |         | Interfaces | nterface muu<br>g Enable or (<br>ce Name<br>hermet2/1 | t be enabled<br>inable.<br>Enabled<br>Yes | And assigned to<br>Media Type<br>Elecoptane in | a vitual sensi | In before the set | Abemake TCP<br>Reset Interface<br>-None- | erface. You can enablek | Isable the available sensing | j interfaces by select | Ing the row(s) |
|                                                                                                    |                                                                                                    |                                               |         |            |                                                       |                                           |                                                |                |                   |                                          |                         |                              |                        |                |
| OM is initialized                                                                                                    | successfully.                                                                                                    |                                               |         |            |                                                       |                                           |                                                |                |                   |                                          |                         | 1                            | cisco admin            | istrator     🔒 |

4. تحقق من تكوين المستشعر الظاهري.

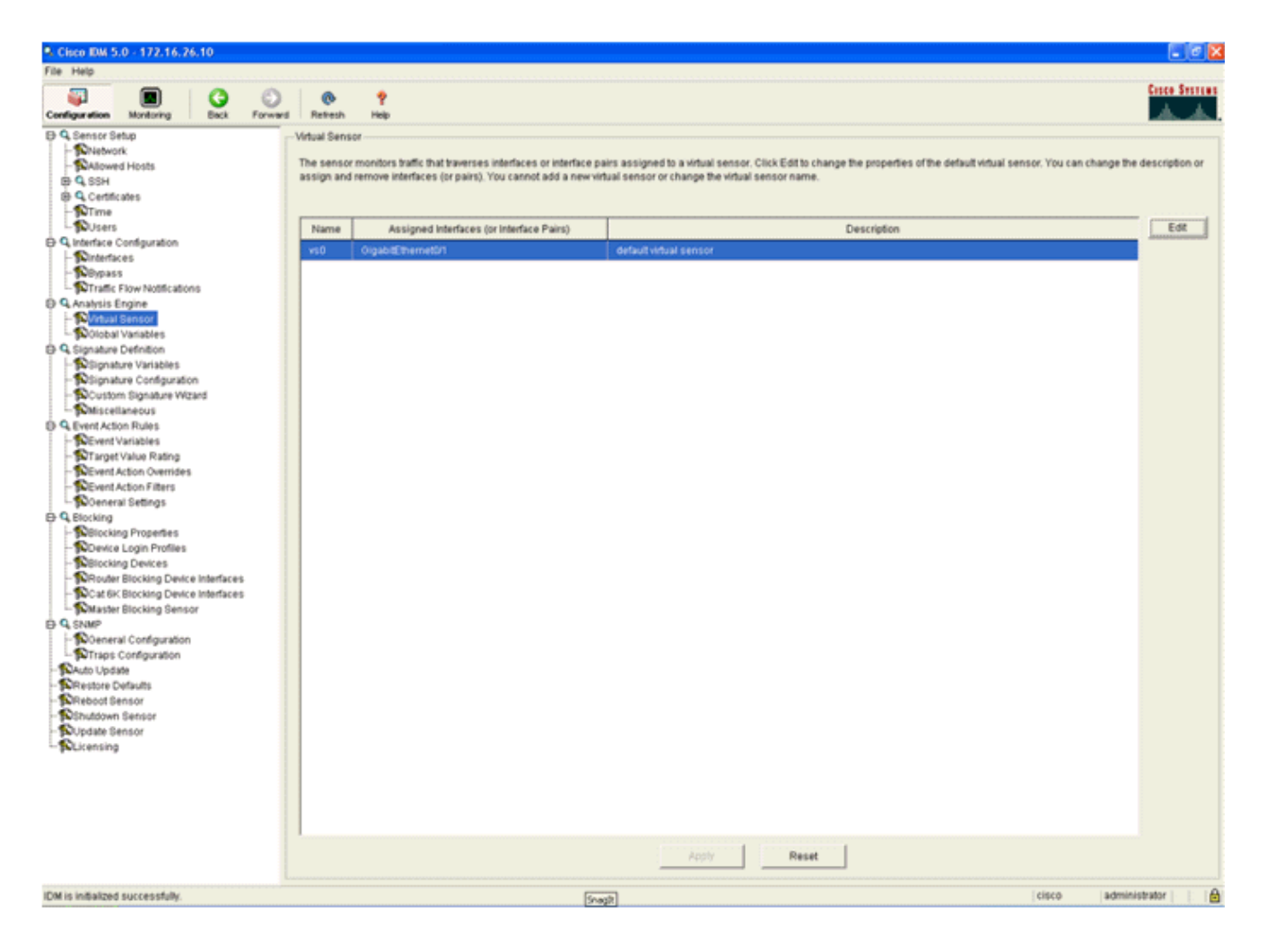

# تكوين WLC لاستطلاع AIP-SSM لكتل العميل

أكمل الخطوات التالية بمجرد تكوين "المستشعر" واستعداده لإضافته في وحدة التحكم:

- 1. أختر **التأمين > CIDS > أجهزة إستشعار > جديد** في WLC.
- 2. أضفت العنوان، TCP ميناء رقم، username وكلمة أنت خلقت في الفرع السابق.
- 3. من أجل الحصول على بصمة الإصبع من المستشعر، قم بتنفيذ هذا الأمر في المستشعر وقم بإضافة بصمة SHA1 على عنصر التحكم في الشبكة المحلية اللاسلكية (WLC) (بدون علامة القولون). يستخدم هذا لتأمين sensor show tls fingerprint sensor#show tls fingerprint MD5: 07:7F:E7:91:00:46:7F:BF:11:E2:63:68:E5:74:31:0E SHA1: 98:C9:96:9B:4E:FA:74:F8:52:80:92:BB:BC:48:3C:45:B4:87:6C:55

| Come Street on<br>A                                                                                                    | MONITOR WI                 | ANS CONT            | OLLER WIF     | ELESS S   | SECURITY   | MANAGEMENT | COMMANDS | HELP |
|----------------------------------------------------------------------------------------------------|----------------------------|---------------------|---------------|-----------|------------|------------|----------|------|
| Security                                                                                                    | CIDS Sensor E              | dit                 |               |           |            |            |          |      |
| General<br>RADIUS Authentication                                                                                                    | Index                      | 2                   |               |           |            |            |          |      |
| RADIUS Accounting<br>Local Net Users                                                                                                    | Server Addre               | ss 172.16.          | 26.10         |           |            |            |          |      |
| Disabled Clients<br>User Login Policies                                                                                                    | Port                       | 443                 |               |           |            |            |          |      |
| AP Policies<br>Access Control Lists                                                                                                    | Username                   | controlle           | ŀf            |           |            |            |          |      |
| IPSec Certificates<br>CA Certificate                                                                                                    | Password                   | •••••               |               |           | ]          |            |          |      |
| Web Auth Certificate                                                                                                    | State                      |                     |               |           |            |            |          |      |
| Wireless Protection<br>Policies<br>Trusted AP Policies                                                                                     | Query Interv               | al 10               | seconds       |           |            |            |          |      |
| Roque Policies<br>Standard Signatures                                                                                                    | Fingerprint<br>(PHA1 back) | 98C996              | 984EFA74F0528 | 092888C40 | 13C4584876 | CSS 40 hex | chars    |      |
| Custom Signatures<br>Signature Events<br>Summary<br>Client Exclusion Policies<br>AP Authentication / MPP<br>Management Frame<br>Protection | Last Query<br>(count)      | (hash ki<br>Success | (1400)        | ŋ         |            |            |          |      |
| Web Login Page                                                                                                    |                            |                     |               |           |            |            |          |      |
| CIDS<br>Sensors<br>Shunned Clients                                                                                                    |                            |                     |               |           |            |            |          |      |

### 4. تحقق من حالة الاتصال بين AIP-SSM و

|                                                                                                    |           |           |               |            |          |            |            |               |        | .VVL   |
|----------------------------------------------------------------------------------------------------|-----------|-----------|---------------|------------|----------|------------|------------|---------------|--------|--------|
| A A                                                                                                    | MONITOR   | WLANS     | CONTROLLE     | R WIRELESS | SECURITY | MANAGEMENT | COMMANDS   | неця          |        |        |
| Security                                                                                                    | CIDS Sens | iors List |               |            |          |            |            |               |        |        |
| IAA                                                                                                    | Index     |           | erver Address | Port       | State    | Query Int  | erval Last | Query (count) |        |        |
| General<br>RADIUS Authentication                                                                                                    | 1         | 1         | 92.168.5.2    | 443        | Enabled  | 15         | Unau       | thorized (1)  | Detail | Remove |
| RADIUS Accounting                                                                                                    | 2         | 1         | 72.16.26.10   | 443        | Enabled  | 10         | Succ       | ess (1444)    | Detail | Remove |
| MAC Filtering<br>Disabled Clients<br>User Login Policies<br>AP Policies                                                                                                    |           |           |               |            |          |            |            |               |        |        |
| ccess Control Lists                                                                                                    |           |           |               |            |          |            |            |               |        |        |
| PSec Certificates<br>CA Certificate<br>ID Certificate                                                                                                    |           |           |               |            |          |            |            |               |        |        |
| Veb Auth Certificate                                                                                                    |           |           |               |            |          |            |            |               |        |        |
| Wireless Protection<br>Policies<br>Trusted AP Policies<br>Rogue Policies<br>Standard Signatures<br>Custom Signatures<br>Signature Events<br>Summary<br>Client Exclusion Policies<br>AP Authentication / MFP<br>Management Frame<br>Protection |           |           |               |            |          |            |            |               |        |        |
| Web Login Page                                                                                                    |           |           |               |            |          |            |            |               |        |        |
| Sensors<br>Shunned Clients                                                                                                    |           |           |               |            |          |            |            |               |        |        |

# إضافة توقيع حظر إلى AIP-SSM

إضافة توقيع فحص لحظر حركة المرور. على الرغم من وجود العديد من التوقيعات التي يمكنها القيام بالمهمة بناء على الأدوات المتاحة، فإن هذا المثال ينشئ توقيعا يمنع حزم إختبار الاتصال.

> 1. حدد **توقيع 2004 (طلب صدى ICMP)** لإجراء التحقق من الإعداد السريع.

| ie Help                                          |             |               |                                 |         |                 |              |                    |         |                 |         |             |
|--------------------------------------------------|-------------|---------------|---------------------------------|---------|-----------------|--------------|--------------------|---------|-----------------|---------|-------------|
| enfiguration Monitoring Dack For                 | ward Refres | 📍<br>h Help   |                                 |         |                 |              |                    |         |                 |         | Cisco Si    |
| Q Sensor Setup<br>- SNetwork<br>- SAllowed Hosts | Select By   | Configuration | n<br>tures 💌 Select Criteria: 🖡 | -104    |                 |              |                    |         |                 |         |             |
| e G SSH<br>O Centicates                          | Sig ID      | SubSig ID     | Name                            | Enabled | Action          | Sevenity     | Fidelity<br>Rating | Type    | Engine          | Retired | - Select A  |
| - Sutara                                         | 1330        | 2             | TCP Drop - Urgent Pointer WL    | No      | Modify Packet I | Informatio   | 100                | Default | Normalizer      | No      | NSDB LK     |
| 9, Interface Configuration                       | 1330        | 11            | TCP Drop - Timestamp Not A      | Yes     | Deny Packet In  | Informatio   | 100                | Default | Normalizer      | No      | Add         |
| - Ninterfaces                                    | 1330        | 9             | TCP Drop - Data in SYNACK       | Yes     | Deny Packet In  | Informatio   | 100                | Default | Normalizer      | No      | Circa       |
| - Sunterface Pairs                               | 1330        | 3             | TCP Drop - Bad Option List      | Yes     | Deny Packet In  | Informatio   | 100                | Default | Normalizer      | No      |             |
| Traffic Flow Notifications                       | 2000        | 0             | ICMP Echo Reply                 | Yes     | Produce Alert   | High         | 100                | Tuned   | Atomic IP       | No      | Edt         |
| Analysis Engine                                  | 2001        | 0             | ICMP Host Unreachable           | Yes     | Produce Alert   | High         | 100                | Tuned   | Atomic IP       | No      | Enable      |
| - Nirtual Sensor                                 | 2002        | 0             | ICMP Source Quench              | Yes     | Produce Alert   | High         | 100                | Tuned   | Atomic IP       | No      |             |
| Circatus Defailon                                | 2002        | 0             | ICMP Redeert                    | Vec     | Produce Alart   | Minh         | 100                | Tuned   | Atomic 1D       | No      | Unsable     |
| Signature Variables                              | 1000        |               | Polar Poroneon                  | 165     | Produce Prett   | r ng n       | 100                | Tomed   | Page of P       | 140     | Actions     |
| Bignature Configuration                          | 2004        |               | ICMP Echo Request               |         | Request Block   | High         |                    |         |                 |         | Restore Det |
| - OCustom Signature Wizard                       | 2005        | 0             | ICMP Time Exceeded for a D      | No      | Produce Alert   | informatio   | 100                | Default | Atomic IP       | No      |             |
| - The Miscellaneous                              | 2006        | 0             | ICMP Parameter Problem on       | No      | Produce Alert   | Informatio   | 100                | Default | Atomic IP       | No      | Defete      |
| Sevent Variables                                 | 2007        |               | ICMP Tonestamo Result           | No      | Produce Alert   | Informatio   | 100                | Default | Atomic IP       | No      | Activate    |
| Target Value Rating                              | 2007        | 0             | CMP Treastane Dask              | No      | Produce Alert   | Induces also | 100                | Cudwall | Alternation (C) | -40     |             |
| -SEvent Action Overrides                         | 2008        | ų             | nume constants reply            | P40     | Produce Alert   | emperiatop   | 100                | Denaux  | Access IP       | r#p     | Retre       |

2. قم بتمكين التوقيع وتعيين خطورة التنبيه إلى **عالية** وتعيين إجراء الحدث **لإنتاج تنبيه** و**مضيف كتلة الطلب** من أجل إكمال خطوة التحقق هذه. لاحظ أن إجراء مضيف حظر الطلب هو المفتاح لإرسال إشارة إلى عنصر التحكم في الشبكة المحلية اللاسلكية (WLC) لإنشاء إستثناءات

|              |                  |                                    |                                                                         |                |                |                    |                     | العميل.  |
|--------------|------------------|------------------------------------|-------------------------------------------------------------------------|----------------|----------------|--------------------|---------------------|----------|
| 🧣 Edit Signa | sture            |                                    |                                                                         |                |                | devievievieviev    | avera esta esta est | ×        |
| Name         |                  | Value                              |                                                                         |                |                |                    |                     | <u> </u> |
| Signa        | ture ID:         | 2004                               |                                                                         |                |                |                    |                     |          |
| SubSi        | ignature ID:     | 0                                  |                                                                         |                |                |                    |                     |          |
| 🔶 Alert S    | everity:         | High 💌                             |                                                                         |                |                |                    |                     |          |
| 📕 Sig Fi     | delity Rating:   | 100                                |                                                                         |                |                |                    |                     |          |
| Promi        | iscuous Delta:   | 0                                  |                                                                         |                |                |                    |                     |          |
| Sig D        | escription:      |                                    |                                                                         |                |                |                    |                     |          |
|              |                  | Signature Name: IOMP               | Echo Request                                                            |                |                |                    |                     |          |
|              |                  | Alert Notes:                       |                                                                         |                |                |                    |                     |          |
|              |                  | User Comments:                     |                                                                         |                |                |                    |                     |          |
|              |                  | alart Traiter                      |                                                                         |                |                |                    |                     |          |
|              |                  |                                    |                                                                         |                |                |                    |                     |          |
|              |                  | Release:                           |                                                                         |                |                |                    |                     |          |
| 🕒 Engin      | e:               | Alomic IP                          |                                                                         |                |                |                    |                     |          |
|              |                  | Event Action:                      | Produce Ale<br>Produce Ver<br>Request Blo<br>Request Blo<br>Request Blo | t Sk Connector |                |                    |                     |          |
|              |                  | Fragment Status:                   | Any                                                                     | w.             |                |                    |                     |          |
|              |                  | Specify Layer 4 Protoco            | Nt Yes -                                                                |                |                |                    |                     |          |
|              |                  |                                    | 🖯 🗖 Layer                                                               | 4 Protocol:    | ICMP Protocol  | <u>*</u>           |                     |          |
|              |                  |                                    |                                                                         |                | Specify IC     | MP Sequence:       | No 👻                |          |
|              |                  |                                    |                                                                         |                | 🕒 🔳 Specify IC | MP Type:           | Yes v               |          |
|              |                  |                                    |                                                                         |                |                |                    | ICMP Type:          | 8        |
|              |                  |                                    |                                                                         |                | Specify IC     | MP Code:           | No 💌                |          |
|              |                  |                                    |                                                                         |                | Bpecify IC     | MP Identifier:     | No 💌                |          |
|              |                  |                                    |                                                                         |                | Specify IC     | MP Total Length:   | No 👻                |          |
| 11           |                  | ·                                  |                                                                         |                |                |                    |                     | •        |
| Parame       | eter uses the De | afault Value. Click the icon to ed | lit the value.                                                          |                |                |                    |                     |          |
| Parame       | eter uses a Use  | r-Defined Value. Click the icon    | to restore the default                                                  | value.         |                |                    |                     |          |
|              |                  |                                    | 0K                                                                      | Cancel         | Help           | $(2,2)\in \{0,1\}$ |                     |          |

| 🔍 Edi | it Signature                                 |                                                                                                    | $\mathbf{X}$ |
|-------|----------------------------------------------|----------------------------------------------------------------------------------------------------|--------------|
|       | Name                                         | Value                                                                                                    | -            |
|       | Signature ID:                                | 2004                                                                                                    |              |
|       | SubSignature ID:                             | 0                                                                                                    |              |
|       | Alert Severity:                              | Informational 💌                                                                                                   |              |
|       | Sig Fidelity Rating:                         | 100                                                                                                    |              |
|       | Promiscuous Delta:                           | 0                                                                                                    |              |
| Θ     | Sig Description:                             |                                                                                                    |              |
|       |                                              | Signature Name: ICMP Echo Request                                                                                 |              |
|       |                                              | Alert Notes:                                                                                                    |              |
|       |                                              | User Comments:                                                                                                    |              |
|       |                                              | Alert Traits: 0                                                                                                   |              |
|       |                                              | Release: 81                                                                                                    |              |
| Θ     | Engine:                                      | Atomic IP                                                                                                    |              |
|       |                                              | Event Action:     Request Block Connection     Request Block Host     Request Snmp Trap     Reset Tcp Connection  |              |
| •     |                                              | Franment Status:                                                                                                  | •            |
| •     | Parameter uses the D<br>Parameter uses a Use | efault Value. Click the icon to edit the value.<br>er-Defined Value. Click the icon to restore the default value. |              |
|       |                                              | OK Cancel Help                                                                                                    |              |

- 3. طقطقة **ok** in order to أنقذت التوقيع.
- 4. تحقق من أن التوقيع نشط ومن أنه تم تعيينه لتنفيذ إجراء حظر.
  - 5. انقر فُوقٌ **تطبيق** لتنفيذ التوقيع على الوحدة النمطية.

# حظر المراقبة والأحداث باستخدام إدارة البيانات الرقمية

أكمل الخطوات التالية:

1. عندما يتم تشغيل التوقيع بنجاح، هناك مكانين داخل IDM لملاحظة ذلك.تعرض الطريقة الأولى الكتل النشطة التي قام AIP-SSM بتثبيتها. انقر فوق **مراقبة** في الصف العلوي من الإجراءات. ضمن قائمة العناصر التي تظهر على الجانب الأيسر، حدد **كتل المضيف النشطة**. عندما يتم تشغيل توقيع إختبار الاتصال، تظهر نافذة "كتل على الجانب الأيسر، حدد **كتل المضيف النشطة**. عندما يتم تشغيل توقيع إختبار الاتصال، تظهر نافذة "كتل المضيف النشطة عندما يتم تشغيل توقيع إختبار الاتصال، تظهر نافذة "كتل على الجانب الأيسر، حدد **كتل المضيف النشطة**. عندما يتم تشغيل توقيع إختبار الاتصال، تظهر نافذة "كتل المضيف النشطة" عنوان IP الخاص بالمنشئ، وعنوان الجهاز الخاضع للهجوم، والوقت المتبقي الذي يتم تطبيق المضيف النشطة" عنوان IP الخاص بالمنشئ، وعنوان الجهاز الخاضع للهجوم، والوقت المتبقي الذي يتم تطبيق الكتلة له. وقت الحظر الافتراضي هو 30 دقيقة ويمكن ضبطه. ومع ذلك، لا تتم مناقشة تغيير هذه القيمة في هذا المستند. راجع وثائق تكوين ASA حسب الضرورة للحصول على معلومات حول كيفية تغيير هذه المعلمة.

| Cisco IDM 5.0 - 172.16.26.10                   |                                                                                                    |                 |
|------------------------------------------------|----------------------------------------------------------------------------------------------------|-----------------|
| File Help                                      |                                                                                                    |                 |
| Configuration Meniliaring Back Forward Retresh | Pep                                                                                                    | Cinco Statues   |
| - Denied Attackers                             | Active Host Blocks                                                                                                  |                 |
| - Active Host Blocks                           |                                                                                                    |                 |
| Network Blocks     Network Blocks              | Specify the address to block and the duration for that block.                                                       |                 |
| - Revents                                      |                                                                                                    |                 |
| E Q Support Information                        | Source IP Destination IP Destination Port Protocol Minutes Remaining Timeost (minutes) VLAN Connection Block Enable | Add             |
| - Distatistics                                 | 50.10.99.26 10.10.10.2.1 0 t 30 36 0 failse                                                                         | J               |
| System Information                             |                                                                                                    | Delete          |
|                                                |                                                                                                    |                 |
|                                                |                                                                                                    |                 |
|                                                |                                                                                                    |                 |
|                                                |                                                                                                    |                 |
|                                                |                                                                                                    |                 |
|                                                |                                                                                                    |                 |
|                                                |                                                                                                    |                 |
|                                                |                                                                                                    |                 |
|                                                |                                                                                                    |                 |
|                                                |                                                                                                    |                 |
|                                                |                                                                                                    |                 |
|                                                |                                                                                                    |                 |
|                                                |                                                                                                    |                 |
|                                                |                                                                                                    |                 |
|                                                |                                                                                                    |                 |
|                                                |                                                                                                    |                 |
|                                                |                                                                                                    |                 |
|                                                |                                                                                                    |                 |
|                                                |                                                                                                    |                 |
|                                                |                                                                                                    |                 |
|                                                |                                                                                                    |                 |
|                                                |                                                                                                    |                 |
|                                                |                                                                                                    |                 |
|                                                |                                                                                                    |                 |
|                                                |                                                                                                    |                 |
|                                                |                                                                                                    |                 |
|                                                |                                                                                                    |                 |
|                                                |                                                                                                    |                 |
|                                                | Refresh                                                                                                    |                 |
|                                                | Last Updated, 7721                                                                                                  | 1/06 3:21:04 PM |
| IDM is initialized successfully.               | cisco admi                                                                                                    | nistrator 👘 🙆   |

وتستخدم الطريقة الثانية لعرض التوقيعات التي تم تشغيلها المخزن المؤقت لحدث AIP-SSM. من صفحة مراقبة IDM، حدد **أحداث** في قائمة العناصر على الجانب الأيسر. تظهر أداة بحث الأحداث المساعدة. قم بتعيين معايير البحث المناسبة وانقر فوق ع.م

| onfiguration Monitoring                                                                                                    | Back | Forward | Refresh | 📍<br>Help                                                                                                    |
|----------------------------------------------------------------------------------------------------|------|---------|---------|----------------------------------------------------------------------------------------------------|
| Denied Attackers<br>Active Host Blocks<br>Network Blocks<br>NP Logging<br>Network Blocks<br>NP Logging<br>Notation<br>Diagnostics Report<br>Statistics<br>Disystem information |      |         |         | Events         You can display the events in the local Event Store. By default all events are displayed. To filter on event type and/or time, pelect the appropriate check boxes.         Show allert events:       Informational       Low       Medium       High         Show allert events:       Informational       Low       Medium       High         Show allert events:       Informational       Low       Medium       High         Show allert events:       Warning       Error       Fatal         Show Network Access Controller events       Select the number of the rows per page.         Show status events       100       Image: Show all events currently stored on the sensor         Show past events:       1       hours       Image: Start Time (UTC)         Franz       Image: Image: Ima |

2. ثم يظهر "عارض الأحداث" بقائمة أحداث تطابق المعايير المحددة. قم بالتمرير خلال القائمة والعثور على توقيع

طلب صدى ICMP الذي تم تعديله في خطوات التكوين السابقة.ابحث في عمود "الأحداث" عن اسم التوقيع، أو ابحث عن رقم تعريف التوقيع تحت عمود معرف

| - | 1300            | Sensor UTC Time            | Event ID            | Events                                                                                               | Sig ID | Details. |
|---|-----------------|----------------------------|---------------------|----------------------------------------------------------------------------------------------------|--------|----------|
| 1 | error:error     | July 31, 2006 2:59:52 PM U | 1145383740954940828 | Unable to execute a host block [10.10.99.26] because<br>blocking is not configured                   |        |          |
| 2 | error:warning   | July 31, 2006 3:16:51 PM U | 1145383740954941447 | while sending a TLS warning alert close_notify, the<br>following error occurred: socket error [3,32] |        |          |
| 3 | alert.informati | July 31, 2006 3:19:16 PM U | 1145383740954941574 | ICMP Echo Request                                                                                    | 2004   |          |
| 4 | error.error     | July 31, 2006 3:19:16 PM U | 1145383740954941577 | Unable to execute a host block [10.10.99.26] because<br>blocking is not configured                   |        |          |
| 5 | alert informati | July 31, 2006 3:19:46 PM U | 1145383740954941597 | ICMP Echo Request                                                                                    | 2004   |          |
|   |                 |                            |                     |                                                                                                    |        |          |
|   |                 |                            |                     |                                                                                                    |        | Refres   |

3. بعد أن تقوم بتحديد مكان التوقيع، قم بالنقر المزدوج على الإدخال لفتح نافذة جديدة. يحتوي الإطار الجديد على معلومات تفصيلية حول الحدث الذي قام بتشغيل

Details for 1145383740954941597 evIdsAlert: eventId=1145383740954941597 vendor=Cisco severity=informational originator: hostId: sensor appName: sensorApp appInstanceId: 341 time: July 31, 2006 3:19:46 PM UTC offset=0 timeZone=UTC signature: description=ICMP Echo Request id=2004 version=S1 subsigId: 0 interfaceGroup: vlan: 0 participants: attacker: addr: 10.10.99.26 locality=OUT target: addr: 10.10.102.1 locality=0UT summary: 4 final=true initialAlert=1145383740954941574 summaryType=Regular alertDetails: Regular Summary: 4 events this interval ; riskRatingValue: 25 interface: ge0 1 protocol: icmp

مراقبة إستثناء العميل في وحدة تحكم لاسلكية

التوقيع.

يتم ملء قائمة العملاء المبعدين في وحدة التحكم في هذه النقطة من الوقت باستخدام عنوان IP و MAC الخاص بالمضيف.

| Class Brancas                                                                                                    | MONITOR                            | WLANS         | CONTROLLER                          | WIRELESS     | SECURITY     | MANAGEMENT                     | COMMANDS | HELP |
|----------------------------------------------------------------------------------------------------|------------------------------------|---------------|-------------------------------------|--------------|--------------|--------------------------------|----------|------|
| Security                                                                                                    | CIDS Shu                           | n List        |                                     |              |              |                                |          |      |
| AAA<br>General<br>RADIUS Authentication<br>RADIUS Accounting<br>Local Net Users<br>MAC Filtering<br>Disabled Clients<br>User Login Policies<br>AP Policies                                                                                                    | Re-sync<br>IP Addres<br>10.10.99.2 | is La<br>6 00 | ast NAC Address<br>0:40:96:ad:0d:1b | Expire<br>27 | Sen:<br>172. | tor IP / Index<br>16.26.10 / 2 |          |      |
| Access Control Lists                                                                                                    |                                    |               |                                     |              |              |                                |          |      |
| IPSec Certificates<br>CA Certificate<br>ID Certificate                                                                                                    |                                    |               |                                     |              |              |                                |          |      |
| Web Auth Certificate                                                                                                    |                                    |               |                                     |              |              |                                |          |      |
| Wireless Protection<br>Policies<br>Trusted AP Policies<br>Rogue Policies<br>Standard Signatures<br>Custom Signatures<br>Signature Events<br>Summary<br>Client Exclusion Policies<br>AP Authentication / MPP<br>Manegement Frame<br>Protection<br>Web Login Page |                                    |               |                                     |              |              |                                |          |      |
| CIDS<br>Sensors<br>Shunned Clients                                                                                                    |                                    |               |                                     |              |              |                                |          |      |

تتم إضافة المستخدم إلى قائمة "إستبعاد العميل".

| Core Presses                                                                                                    | MONITOR V                                                     | VLANS C                                       | ONTROLLER             | WIRELESS                 | SECURITY                          | MANAGEMENT    | COMMANDS | HELP               |            |                               |
|----------------------------------------------------------------------------------------------------|---------------------------------------------------------------|-----------------------------------------------|-----------------------|--------------------------|-----------------------------------|---------------|----------|--------------------|------------|-------------------------------|
| Monitor<br>Summary<br>Statistics<br>Controller<br>Ports<br>Wireless<br>Roque APs<br>Known Roque APs<br>Roque Clients<br>Adhoc Roques<br>802.311 a Radios<br>802.311 b/g Radios<br>Clients<br>RADUS Servers | Excluded Clic<br>Search by M<br>Client NAC A<br>00:40:96:adi0 | erits<br>AC address<br>Addr AP 1<br>Dd:1b AP0 | Name<br>014.6940.81ce | AP NAC Ad<br>00:14:15:54 | Search<br>Idr WLAN<br>h:16:40 IPS | Туре<br>802.1 | Exclusio | n Reason<br>Inum:S | Port<br>29 | Detail UnkTest Disable Remove |

# <u>مراقبة الأحداث في WCS</u>

تتسبب أحداث الأمان التي تؤدي إلى تشغيل كتلة داخل AIP-SSM في قيام وحدة التحكم بإضافة عنوان المخالف إلى قائمة إستبعاد العميل. يتم إنشاء حدث أيضا داخل WCS.

- 1. أستخدم الأداة المساعدة **Monitor > Alarms** من قائمة WCS الرئيسية لعرض حدث الاستبعاد. تعرض WCS في البداية جميع الإنذارات غير المقطوعة كما تقدم وظيفة بحث على الجانب الأيسر من النافذة.
  - 2. قم بتعديل معايير البحث للعثور على كتلة العميل. تحت مستوى الخطورة، أختر **ثانوي**، واضبط أيضا فئة التنبيه على **الأمان**.
    - 3. انقر فوق **بحث**.

| Cisco Wireless Control S                                                                                                    | ystem                                                                                                    |       |                                                                                                    | Username: root Logout Refresh Print View                                                                                                    |
|----------------------------------------------------------------------------------------------------|----------------------------------------------------------------------------------------------------|-------|----------------------------------------------------------------------------------------------------|----------------------------------------------------------------------------------------------------|
| Monitor • Configure • J                                                                                                    | Location - Administration - Help -                                                                                                    |       |                                                                                                    |                                                                                                    |
| Alarms                                                                                                    | Alarms                                                                                                    |       |                                                                                                    | Select a command 💌 😡                                                                                                    |
| Severity<br>Critical v<br>Alarm Category<br>All Types v<br>Search                                                                                    | Severite         Failure_Object           Critical         Sadio_ABR:LAP1242AG:AC1           Critical         Radio_ABR:LAP1242AG:AC2           Critical         AP_ABR:LAP1242AG:AC1           Critical         Radio_ABR:LAP1242AG:AC2           Critical         AP_ABR:LAP1242AG:AC1           Critical         AP_ABR:LAP1242AG:AC1           Critical         AP_ABR:LAP1242AG:AC2           Critical         AP_ABR:LAP1242AG:AC1:L15:5141:E0           Critical         Radio_abr:T5:12:e0/20           Critical         AP_ABD:25:12:e0/20:105:57:51:2:e0           Critical         AP_ADD:3:10:92:0622(00:13):55:75:12:e0           Critical         AP_ADD:3:10:92:00:13):55:72:41:40           Critical         AP_ADD:3:10:92:00:13):55:72:41:40           Critical         AP_ADD:3:10:92:00:13):55:72:41:40           Critical         AP_ADD:3:0:92:00:13):55:72:41:40           Critical         AP_AD:acc:c3750:48:1-FE1:0-3/2           Critical         AP_AD:acc:c3750:48:1-FE1:0-3/2           Critical         AP_AD:acc:c3750:48:1-FE1:0-3/1           Critical         AP_AD:acc:c3750:48:1-FE1:0-3/1 | Dwner | Date/Time<br>6/1/06 9:02 AM<br>6/1/06 9:02 AM<br>6/1/06 9:02 AM<br>7/21/06 1:51 PM<br>7/21/06 1:51 PM<br>7/21/06 1:51 PM<br>7/21/06 4:32 PM<br>7/21/06 6:33 PM<br>7/21/06 5:25 PM<br>7/26/06 2:02 PM<br>7/26/06 2:02 PM | AP 'AIR-LAP1242AG-A', interface '802.11b/g' is         AP 'AIR-LAP1242AG-A', interface '802.11a' is do         AP 'AIR-LAP1242AG-A', disassociated from Control         AP 'api.75121e0', interface '802.11a' is down         AP 'api.75121e0', interface '802.11a' is down         AP 'api.75121e0', interface '802.11a' is down         AP 'api.75121e0', interface '802.11a' is down         AP 'api.75121e0', interface '802.11a' is down         AP 'api.75121e0', interface '802.11a' is down         AP 'api.75121e0', interface '802.11a' is down         AP 'api.75121e0', interface '802.11a' is down         AP 'api.75121e0', interface '802.11a' is down         AP 'api.75121e0', interface '802.11a' is down         AP 'api.75121e0', interface '802.11a' is down         AP 'api.75121e0', interface '802.11a' is down         AP 'api.40' other attack may be in progress. Rog         Fake AP or other attack may be in progress. Rog         AP 'AP-aco-03750-48-1-FE1-0-3', interface '802         AP 'AP-aco-03750-48-1-FE1-0-3' disassociated fr         AP 'AP-aco-03750-48-1-FE1-0-3' disassociated fr |
| Reques     0     282       Coverage     0     0       Security     2     0     4       Controllers     1     0     0       Access Points     0     3 |                                                                                                    |       |                                                                                                    |                                                                                                    |

4. يسرد نافذة التنبيه بعد ذلك فقط تنبيهات الأمان ذات الخطورة الصغيرة. وجه الماوس عند الحدث الذي أدى إلى تشغيل الكتلة داخل AIP-SSM.تظهر WCS على وجه الخصوص عنوان MAC لمحطة العميل التي سببت الإنذار. من خلال الإشارة إلى العنوان المناسب، يظهر WCS نافذة صغيرة مع تفاصيل الحدث. انقر فوق الارتباط لعرض نفس التفاصيل في إطار آن-

| Cisco Wireless Control System Username: root Logout Refresh Print V |                                                                                                    |          |                          |       |                 |                                                  |                    |  |  |
|---------------------------------------------------------------------|----------------------------------------------------------------------------------------------------|----------|--------------------------|-------|-----------------|--------------------------------------------------|--------------------|--|--|
| Monitor • Configure • Location • Administration • Help •            |                                                                                                    |          |                          |       |                 |                                                  |                    |  |  |
| Alarms                                                              | Alar                                                                                                    | ms       |                          |       |                 |                                                  | Select a command : |  |  |
| Severity<br>Minor                                                   |                                                                                                    | Severity | Failure Object           | Owner | Date/Time       | Message                                          |                    |  |  |
| Name Calence                                                        |                                                                                                    | Minor    | Client 00:09:ef:01:40:46 |       | 7/19/06 6:30 PM | The WEP Key configured at the station may be wr  |                    |  |  |
| Security                                                            |                                                                                                    | Minor    | Client 00:40:96:ad:0d:1b |       | 7/26/06 2:47 PM | The WEP Key configured at the station may be wr  |                    |  |  |
| (                                                                   |                                                                                                    | Minor    | Client.00:90:7a:04:6d:04 |       | 7/31/06 2:36 PM | Client '00:90:7a:04:6d:04' which was associated  |                    |  |  |
| Search                                                              |                                                                                                    | Minor    | Client 00:40:96:ad:0d:1b |       | 7/31/06 4:25 PM | Client '00:40:96:ad:0d:1b' which was associated, |                    |  |  |
|                                                                     | Cilent 100,40.985.ed.04116' which was associated with AP<br>100.14.1br.5a.10.40', interface 10' is excluded. The reason<br>code is "S(Uninown)". |          |                          |       |                 |                                                  |                    |  |  |

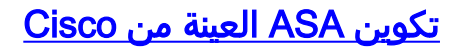

```
ciscoasa#show run
Saved :
(ASA Version 7.1(2
!
hostname ciscoasa
domain-name cisco.com
enable password 2KFQnbNIdI.2KYOU encrypted
names
!
interface Ethernet0/0
nameif outside
security-level 0
ip address 10.10.102.2 255.255.255.0
```

```
interface Ethernet0/1
                                                        nameif inside
                                                    security-level 100
                                 ip address 172.16.26.2 255.255.255.0
                                                                      !
                                                  interface Ethernet0/2
                                                              shutdown
                                                             no nameif
                                                    no security-level
                                                        no ip address
                                                                      !
                                                interface Management0/0
                                                    nameif management
                                                    security-level 100
                                 ip address 192.168.1.1 255.255.255.0
                                                      management-only
                                                                      1
                                     passwd 2KFQnbNIdI.2KYOU encrypted
                                                       ftp mode passive
                                           dns server-group DefaultDNS
                                                domain-name cisco.com
                                                        pager lines 24
                                            logging asdm informational
                                                       mtu inside 1500
                                                   mtu management 1500
                                                      mtu outside 1500
                                      asdm image disk0:/asdm512-k8.bin
                                                no asdm history enable
                                                      arp timeout 14400
                                                           nat-control
                                        global (outside) 102 interface
                            nat (inside) 102 172.16.26.0 255.255.255.0
                                      nat (inside) 102 0.0.0.0 0.0.0.0
                            route inside 0.0.0.0 0.0.0.0 172.16.26.1 1
                                                  timeout xlate 3:00:00
     timeout conn 1:00:00 half-closed 0:10:00 udp 0:02:00 icmp 0:00:02
         timeout sunrpc 0:10:00 h323 0:05:00 h225 1:00:00 mgcp 0:05:00
                timeout mgcp-pat 0:05:00 sip 0:30:00 sip_media 0:02:00
                                        timeout uauth 0:05:00 absolute
                                                    http server enable
                                 http 10.1.1.12 255.255.255.255 inside
                                           http 0.0.0.0 0.0.0.0 inside
                             http 192.168.1.0 255.255.255.0 management
                                               no snmp-server location
                                                no snmp-server contact
snmp-server enable traps snmp authentication linkup linkdown coldstart
                                         telnet 0.0.0.0 0.0.0.0 inside
                                                      telnet timeout 5
                                                          ssh timeout 5
                                                      console timeout 0
                    dhcpd address 192.168.1.2-192.168.1.254 management
                                                       dhcpd lease 3600
                                                  dhcpd ping_timeout 50
                                               dhcpd enable management
                                                                      !
                                                class-map inside-class
                                                             match any
                                                                      !
                                                                      Т
                                              policy-map inside-policy
                                        description IDS-inside-policy
                                                    class inside-class
                                           ips promiscuous fail-open
                                                                      !
```

service-policy inside-policy interface inside
Cryptochecksum:699d110f988e006f6c5c907473939b29
end :

#ciscoasa

### <u>تكوين عينة مستشعر نظام منع الاقتحام Cisco Intrusion Prevention System Sensor</u> Sample

sensor#**show config** ----- ! (Version 5.0(2 ! Current configuration last modified Tue Jul 25 12:15:19 2006 ! ----- ! service host network-settings host-ip 172.16.26.10/24,172.16.26.1 telnet-option enabled access-list 10.0.0/8 access-list 40.0.0/8 exit exit ----- | service notification exit ----- ! service signature-definition sig0 signatures 2004 0 engine atomic-ip event-action produce-alert | request-block-host exit status enabled true exit exit exit ----- ! service event-action-rules rules0 exit ----- ! service logger exit ----- ! service network-access exit ----- ! service authentication exit ----- ! service web-server exit ----- ! service ssh-known-hosts exit ----- ! service analysis-engine virtual-sensor vs0 description default virtual sensor physical-interface GigabitEthernet0/1 exit exit ----- ! service interface

exit ! service trusted-certificates exit #sensor

## <u>التحقق من الصحة</u>

لا يوجد حاليًا إجراء للتحقق من صحة هذا التكوين.

# <u>استكشاف الأخطاء وإصلاحها</u>

لا تتوفر حاليًا معلومات محددة لاستكشاف الأخطاء وإصلاحها لهذا التكوين.

### <u>معلومات ذات صلة</u>

- تثبيت مدير الجهاز بنظام منع الاقتحام <u>Cisco Intrusion Prevention System Device Manager 5.1</u>
  - أجهزة الأمان المعدلة Cisco ASA 5500 Series Adaptive Security Appliances أدلة التكوين
  - <u>تكوين مستشعر نظام منع الاقتحام من Cisco باستخدام واجهة سطر الأوامر 5.0 تكوين الواجهات</u>
    - <u>دليل التكوين WLC، الإصدار 4.0</u>
      - <u>الدعم الفني اللاسلكي</u>
    - <u>الأسئلة المتداولة حول وحدة التحكّم في الشبكة المحلية اللاسلكية (WLC)</u>
- <u>مثال التكوين الأساسي لنقطة الوصول في الوضع Lightweight ووحدة تحكم الشبكة المحلية (LAN) اللاسلكية</u>
  - <u>تكوين حلول الأمان</u>
  - الدعم التقني والمستندات Cisco Systems

ةمجرتاا مذه لوح

تمجرت Cisco تايان تايانق تال نم قعومجم مادختساب دنتسمل اذه Cisco تمجرت ملاعل العامي عيمج يف نيم دختسمل لمعد يوتحم ميدقت لقيرشبل و امك ققيقد نوكت نل قيل قمجرت لضفاً نأ قظعالم يجرُي .قصاخل امهتغلب Cisco ياخت .فرتحم مجرتم اممدقي يتل القيفارت عال قمجرت اعم ل احل اوه يل إ أم اد عوجرل اب يصوُتو تامجرت الاذة ققد نع اهتي لوئسم Systems الما يا إ أم الا عنه يل الان الانتيام الال الانتيال الانت الما